# **Author Tutorial**

## Contents

| 1. Registration                      | 4  |
|--------------------------------------|----|
| 2. Signing In                        | 5  |
| 3. Search Bar                        | 5  |
| 4. Logout                            | 5  |
| 5. The User Dashboard                | 7  |
| 6. New Manuscript Submission Process | 9  |
| 7. Awaiting Revision                 | 23 |
| 7.1 Awaiting QC revision             | 24 |
| 7.2 Awaiting revision                | 28 |
| 7.3 Pre-revision                     | 32 |
| 8. Support                           | 35 |
| 8.1 A New Ticket                     |    |

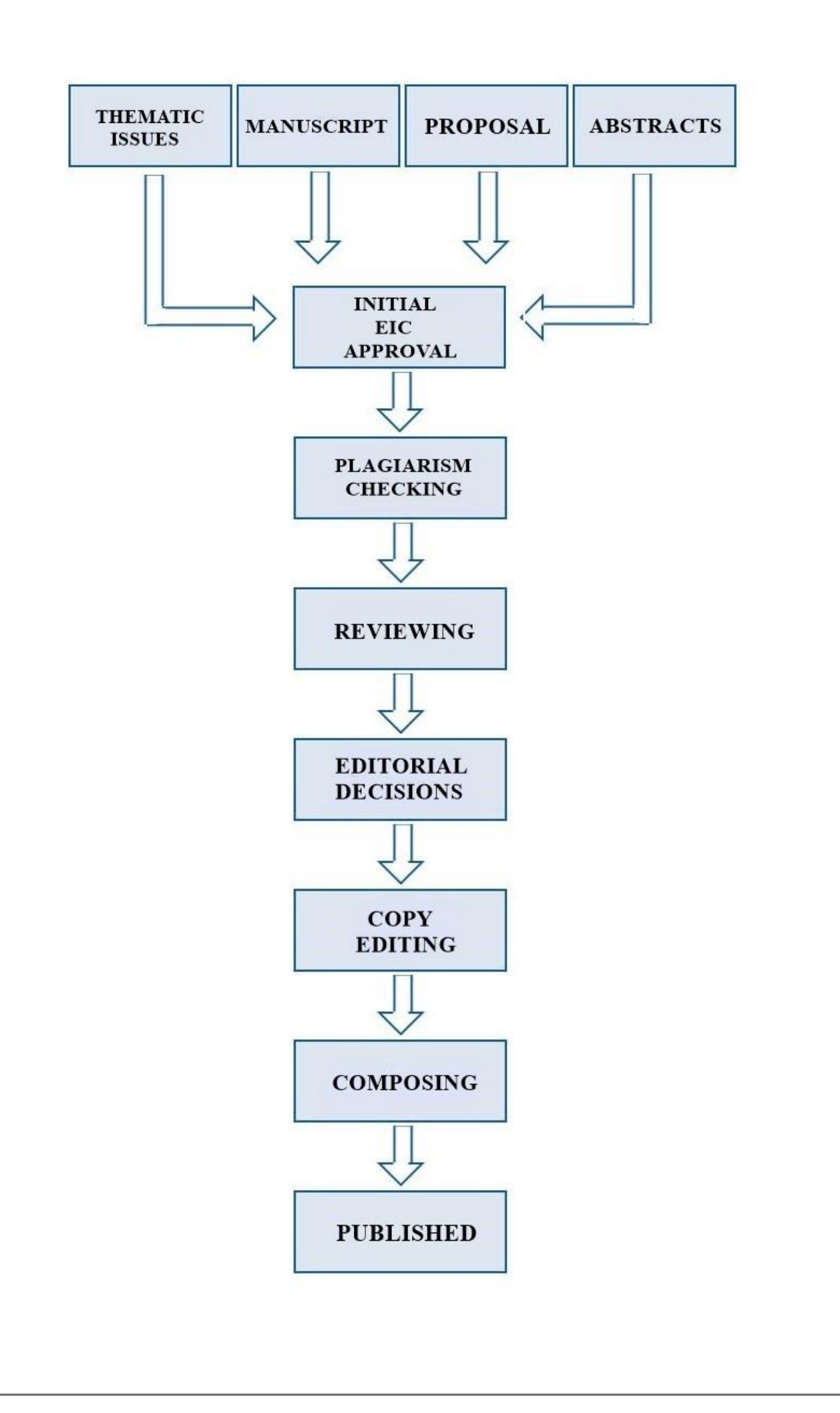

## 1. Registration

Using the URL **"https://bentham.manuscriptpoint.com/"**, the registration page appears.

① The user can register by submitting the form given on the right side of the page as shown in **Fig (1)**. All the fields are mandatory.

② You can also view "<u>User Manual</u>" or watch "<u>JMS video</u>" tutorials as shown in Fig (1).

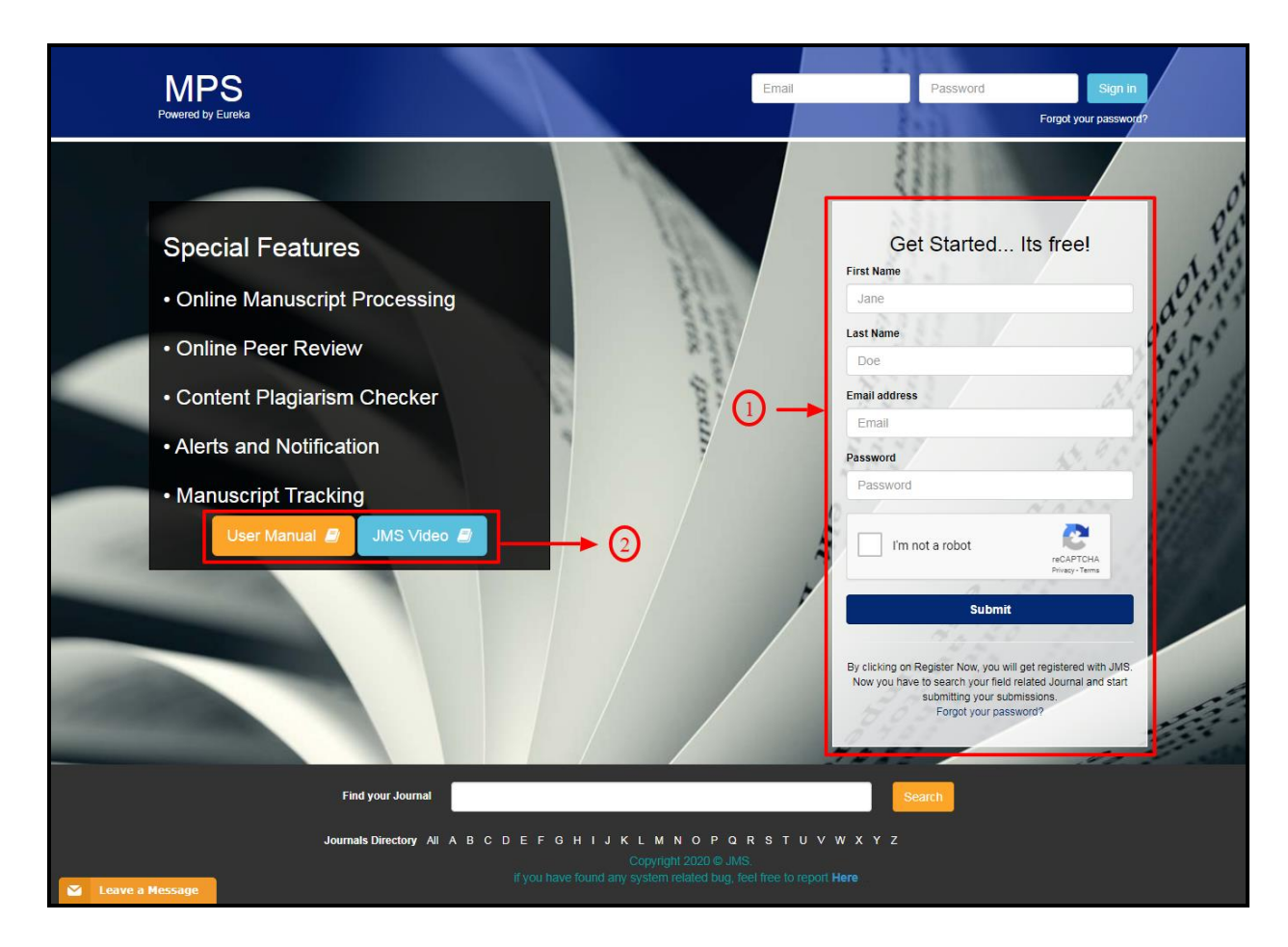

Fig (1)

## 2. Signing In

Enter the **"E-mail"** and **"Password"** in appropriate fields and click on the **"<u>Sign in</u>"** button as shown in **Fig (2)**.

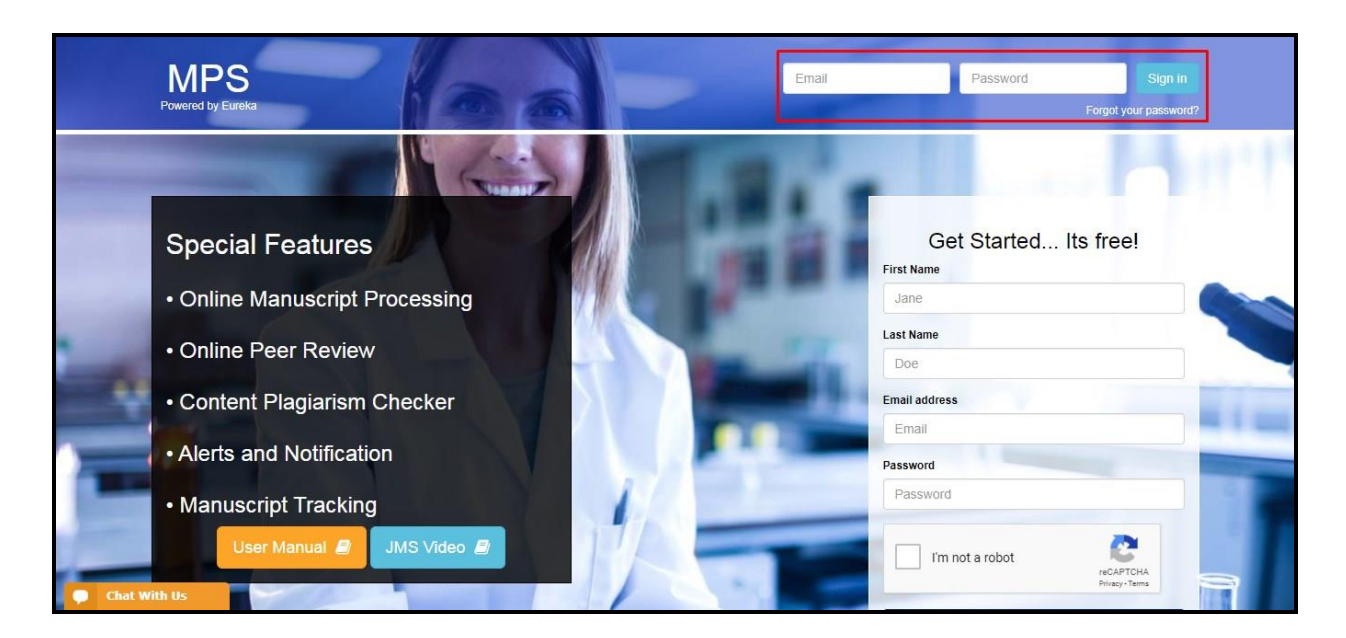

Fig (2)

After signing in, the dashboard appears as shown in **Fig (3)**. On the top right corner, there are some features which are mentioned below.

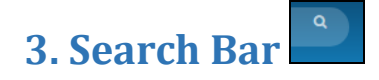

1 The status of any manuscript can be tracked by inserting the title, reference number or author's name (the first name or last name is required) in the search field on the top of the page as shown in **Fig (3)**.

#### \*Note: The user should be online

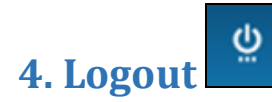

2 To exit the system, click on the "Logout" button as shown in Fig (3)

| MPS<br>Powered by Eureka ≡ | Title, Refrence Number or Auth | or Name       |               | ٩     | ة<br>آ             |
|----------------------------|--------------------------------|---------------|---------------|-------|--------------------|
| Author Name                | Welcome to Dashbo              | ard           |               |       | Author / Dashboard |
| • User Portal >            | ASSOCIATE AUTHO                | R SUBMISSIONS |               |       |                    |
| Dashboard                  | Journal                        | Reference No. | Date          | Title | Action             |
| New Submission             |                                |               | No Submission |       |                    |
| Messages                   |                                |               |               |       |                    |
| Support                    |                                |               |               |       |                    |
| 🗐 User Manuals             | NEWLY SUBMITTED                | ARTICLES      |               |       |                    |
|                            | Journal                        | Reference No. | Date          | Title | Action             |
|                            |                                |               | No Submission |       |                    |
|                            |                                |               |               |       |                    |
|                            | AWAITING REVISIO               | N             |               |       |                    |
|                            | Journal                        |               |               |       | Action             |
| Chat With Us               |                                |               | No Submission |       |                    |

Fig (3)

## 5. The User Dashboard

After **"Login"**, the user Dashboard appears. Through this Dashboard, the user can track his/her manuscripts status such as: **Associate Author Submissions**, **Newly Submitted Articles**, **Awaiting Revision**, **Incomplete Submissions**, and **Rejected Submissions** as shown in **Fig (4)**.

① ASSOCIATE AUTHOR SUBMISSIONS: Through this option, the Associate Author can track his/her manuscript in which he/she has been assigned as an associate.
 \*Note: A co-author who submits the manuscript on behalf of the author is the Associate Author.

Any user can submit a manuscript on behalf of the author.

**②NEWLY SUBMITTED ARTICLES**: Through this option, the user can view his/her newly submitted manuscripts.

③ AWAITING REVISION: This option gives details of articles requiring revision as suggested by the "Cross Verification Department" or EIC. Revisions are categorized into three types

(a) <u>QC revision</u>: This revision is invoked by the QC department during plagiarism checking. At times, similarities are found in the article with another author's article or with some other article by the same author. In this case, the author can submit the revised file by clicking on the "<u>Continue</u>" button indicated by the arrow.

**(b)** <u>Review revision</u>: At the time of Review, the reviewer recommends changes in the manuscript which have to be addressed by the author, followed by submission of the revised manuscript. By clicking on the "<u>Continue</u>" button, the author submits the revised manuscript file after making changes, along with the rebuttal letter.

© <u>Pre-revision</u>: "Pre-revision and Continue" decision taken from the EIC proceeds the submission for author's revision. After EIC's decision, the author can resubmit the revised file by clicking on the "<u>Continue</u>" button as indicated by the arrow.

④ **INCOMPLETE SUBMISSIONS**: The user can view his/her incomplete submissions and can continue manuscript submission by clicking on the "<u>Continue</u>" button indicated by the arrow.

**③ REJECTED SUBMISSIONS:** The user can view his/her submissions declined by the EIC in this section.

| vered by Bentham | Title, Refrence Number of                                                                                                    | or Author Name                                                                                                    |                                                                                                    |                                                                                                    |                                                                                                    |                                                                                                    |
|------------------|----------------------------------------------------------------------------------------------------|----------------------------------------------------------------------------------------------------|----------------------------------------------------------------------------------------------------|----------------------------------------------------------------------------------------------------|----------------------------------------------------------------------------------------------------|----------------------------------------------------------------------------------------------------|
| Sadia Ahmed      | Welcome to Dash                                                                                                    | board                                                                                                    |                                                                                                    |                                                                                                    |                                                                                                    | Author / Dashboa                                                                                                    |
|                  |                                                                                                    |                                                                                                    |                                                                                                    |                                                                                                    |                                                                                                    |                                                                                                    |
| User Portal >    | ASSOCIATE AUT                                                                                                    | THOR SUBMISSIONS                                                                                                    |                                                                                                    |                                                                                                    |                                                                                                    | Course                                                                                                    |
| E Dashboard      | Snow 5 ♥ en                                                                                                    | nnes                                                                                                    |                                                                                                    |                                                                                                    |                                                                                                    | Search.                                                                                                    |
| Messanes         | Journal                                                                                                    | I Reference No.                                                                                                    |                                                                                                    | lî Date                                                                                                    | ↓i Title 1                                                                                                    | Status                                                                                                    |
| Notifications    |                                                                                                    |                                                                                                    | No Si                                                                                                    | ubmission                                                                                                    |                                                                                                    |                                                                                                    |
| Support          | Showing 0 to 0 of 0 en                                                                                                    | tries                                                                                                    |                                                                                                    |                                                                                                    |                                                                                                    | Previous Next                                                                                                    |
| Liner Manuala    | -                                                                                                    |                                                                                                    |                                                                                                    |                                                                                                    |                                                                                                    |                                                                                                    |
| User manuals     | NEWLY SUBMITT                                                                                                    | TED ARTICLES                                                                                                    |                                                                                                    |                                                                                                    |                                                                                                    |                                                                                                    |
|                  | Show 5 ▼ en                                                                                                    | tries                                                                                                    |                                                                                                    |                                                                                                    |                                                                                                    | Search:                                                                                                    |
|                  | Journal                                                                                                    | 1 Reference No.                                                                                                    | 1† Date                                                                                                    | ↓ <b>7</b> Title                                                                                                    | 1† Status                                                                                                    | 1                                                                                                    |
|                  | CHEM                                                                                                    | BMS-CHEM-2018-2                                                                                                    | 2018-03-07                                                                                                    | test                                                                                                    | Awaiting for Eic Initial A                                                                                                    | pproval                                                                                                    |
|                  | CHEM                                                                                                    | BMS-CHEM-2018-1                                                                                                    | 2018-03-07                                                                                                    | test 33                                                                                                    | Awaiting for Eic Initial A                                                                                                    | pproval                                                                                                    |
|                  | CAR                                                                                                    | BMS-CAR-2018-57                                                                                                    | 2018-03-07                                                                                                    | test sub                                                                                                    | Awaiting for Eic Initial A                                                                                                    | pproval                                                                                                    |
| Open Chat 🔵      | CAR                                                                                                    | BMS-CAR-2018-56                                                                                                    | 2018-03-07                                                                                                    | test sub                                                                                                    | Awaiting for Eic Initial A                                                                                                    | pproval                                                                                                    |
|                  | Showing 1 to 5 of 6 en                                                                                                    | tries                                                                                                    |                                                                                                    |                                                                                                    |                                                                                                    | Previous 1 2 Nex                                                                                                    |
|                  |                                                                                                    |                                                                                                    |                                                                                                    |                                                                                                    |                                                                                                    |                                                                                                    |
|                  | CAR                                                                                                    | BMS-CAR-2018-73                                                                                                    | 2018-03-17                                                                                                    | test manu b                                                                                                    | Awaiting Revision                                                                                                    | ✓ Continue                                                                                                    |
|                  | CAR                                                                                                    | BMS-CAR-2018-72                                                                                                    | 2018-03-17                                                                                                    | test author                                                                                                    | OC Revision Awaiting                                                                                                    | Concerning and the second second                                                                                                    |
|                  | CAR                                                                                                    | BMS-CAR-2018-72                                                                                                    | 2018-03-17                                                                                                    | test author a                                                                                                    | QC Revision Awaiting                                                                                                    | ✓ Continue                                                                                                    |
|                  | CAR                                                                                                    | BMS-CAR-2018-72<br>BMS-CAR-2018-58                                                                                                    | 2018-03-17<br>2018-03-07                                                                                                    | test author a c                                                                                                    | QC Revision Awaiting<br>Awaiting Pre-Revision                                                                                                    | Continue Continue                                                                                                    |
|                  | CAR<br>CAR<br>Showing 1 to 3 of 3 en                                                                                                    | EMS-CAR-2018-72<br>EMS-CAR-2018-58                                                                                                    | 2018-03-17<br>2018-03-07                                                                                                    | test author a c                                                                                                    | QC Revision Awaiting                                                                                                    | Previous 1 Next                                                                                                    |
|                  | CAR<br>CAR<br>Showing 1 to 3 of 3 en                                                                                                    | EMS-CAR-2018-58<br>EMS-CAR-2018-58                                                                                                    | 2018-03-17<br>2018-03-07                                                                                                    | test author a total a                                                                                                    | CC Revision Awaiting                                                                                                    | Continue  Previous  Nex                                                                                                    |
|                  | CAR<br>CAR<br>Showing 1 to 3 of 3 en                                                                                                    | BMS-CAR-2018-58<br>BMS-CAR-2018-58<br>thries                                                                                                    | 2018-03-17<br>2018-03-07                                                                                                    | Itst 1 C                                                                                                    | CC Revision Awaiting                                                                                                    | Continue     Previous     1 Nex                                                                                                    |
|                  | CAR<br>CAR<br>Showing 1 to 3 of 3 en                                                                                                    | EMS-CAR-2018-52<br>EMS-CAR-2018-58<br>three                                                                                                    | 2018-03-17<br>2018-03-07                                                                                                    | test author (a)<br>tst 1 (c)                                                                                                    | CC Revision Awaiting                                                                                                    | Previous 1 Nex                                                                                                    |
|                  | CAR<br>CAR<br>Showing 1 to 3 of 3 en<br>NCOMPLETE SU<br>Show 5 en<br>Journal                                                                                          | EMS-CAR-2018-52<br>EMS-CAR-2018-58<br>three<br>JBMISSIONs<br>THE<br>Reference No.                                                                                                    | 2018-03-17<br>2018-03-07                                                                                                    | Ist 1 C C                                                                                                    | Avaiting Pre-Revision                                                                                                    | Continue<br>Previous 1 Next<br>Search:                                                                                                    |
|                  | CAR<br>CAR<br>Showing 1 to 3 of 3 en<br>INCOMPLETE SL<br>Show b en<br>Journal<br>CHEM                                                                                 | EMS-CAR-2018-58<br>EMS-CAR-2018-58<br>Intres                                                                                                    | 2018-03-17<br>2018-03-07<br><b>Date</b><br>2018-03-07                                                                                                    | test author a for a for                                                                                                    | Action                                                                                                    | Continue<br>Previous 1 Next                                                                                                    |
|                  | CAR<br>CAR<br>Showing 1 to 3 of 3 en<br>INCOMPLETE SL<br>Show 5 en<br>Journal<br>CHEM<br>BIOLSCI                                                                      | EMS-CAR-2018-58<br>ems-CAR-2018-58<br>utries<br>UBMISSION<br>CARCENT<br>CARCENT<br>CARC                                                                                                    | 2018-03-17<br>2018-03-07<br><b>Date</b><br>2018-03-07<br>2018-03-07                                                                                                    | lest author a c c c c c c c c c c c c c c c c c c                                                                                                    | Awaiting Pre-Revision Awaiting Pre-Revision Action Detect  Codete  Codete  Codete  Codete                                                                                                    | Continue<br>Previous 1 Next                                                                                                    |
|                  | CAR<br>CAR<br>Showing 1 to 3 of 3 en<br>INCOMPLETE SU<br>Show 5 en<br>Journal<br>CHEM<br>BIOLSCI<br>CAR                                                               | EMS-CAR-2018-58<br>EMS-CAR-2018-58<br>trites                                                                                                    | 2018-03-17<br>2018-03-07<br><b>Date</b><br>2018-03-07<br>2018-03-07<br>2018-03-07                                                                                       | lest author a<br>Ist 1 C<br>Ist 1 L C<br>Ist 1 L C<br>Ist                                | Avaiting Pre-Revision Avaiting Pre-Revision Detecto  Codecto  Code | Continue     Previous     1     Next  Search:  Infinue Infinue I       |
|                  | CAR<br>CAR<br>Showing 1 to 3 of 3 en<br>NCOMPLETE SU<br>Show 5 en<br>Journal<br>CHEM<br>BIOLSCI<br>CAR<br>CHEM                                                        | EMS-CAR-2018-58<br>EMS-CAR-2018-58<br>UNISSIONS<br>TREE<br>Reference No.                                                                                                    | 2018-03-17<br>2018-03-07<br>2018-03-07<br>2018-03-07<br>2018-03-07<br>2018-03-07                                                                                        | Itest author a for a for                                                                                                    | Avaiting Pre-Revision Awaiting Pre-Revision Detecte   C Cool Detecte  C Cool Detecte  C Cool D | Continue Previous  Previous  Next  Resurch  Resurch Resurch  Resurch  Resurch  Resurch  Resurch  Resurch Resurch  Resurch  Resurch  Resurch  Resurch  Resurch  Resurch  Resur  |
|                  | CAR<br>CAR<br>Showing 1 to 3 of 3 en<br>NCOMPLETE SL<br>Show b en<br>Journal<br>CHEM<br>BIOLSCI<br>CAR<br>CHEM<br>Showing 1 to 4 of 4 en                              | EMS-CAR-2018-58<br>tries<br>TRES<br>CAR-2018-58<br>TRES<br>TRES | 2018-03-17<br>2018-03-07<br><b>Date</b><br>2018-03-07<br>2018-03-07<br>2018-03-07<br>2018-03-07                                                                         | test author a constraints of the set of the set of the                                                                                                    | Action Awaiting Pre-Revision Awaiting Pre-Revision  Action  Detete   C C C C C C C C C C C C C C C C C C                                                                                                    | Continue Previous  I Next Search:  I I I I I I I I I I I I I I I I I I                                                                                                    |
|                  | CAR<br>CAR<br>Showing 1 to 3 of 3 en<br>INCOMPLETE SU<br>Show b en<br>Journal<br>CHEM<br>BIOLSCI<br>CAR<br>CHEM<br>Showing 1 to 4 of 4 en                             | EMS-CAR-2018-58<br>EMS-CAR-2018-58<br>UBMISSION<br>(4)<br>Reference No.                                                                                                    | 2018-03-17<br>2018-03-07<br>2018-03-07<br>2018-03-07<br>2018-03-07<br>2018-03-07                                                                                        | lest author a<br>ist 1 c<br>lest manuscript<br>testr2<br>testr                                                                                                    | Avaiting Pre-Revision Avaiting Pre-Revision  Avaiting Pre-Revision  Detete   Control  Detete   Control |                                                                                                    |
|                  | CAR<br>CAR<br>Showing 1 to 3 of 3 en<br>NCOMPLETE SU<br>Show 5 en<br>Journal<br>CHEM<br>BIOLSCI<br>CAR<br>CHEM<br>Showing 1 to 4 of 4 en                              | EMS-CAR-2018-58<br>EMS-CAR-2018-58<br>UMISSIONS<br>Reference No.                                                                                                    | 2018-03-17<br>2018-03-07<br>2018-03-07<br>2018-03-07<br>2018-03-07<br>2018-03-07                                                                                        | lest author a<br>Ist 1 C<br>lest manuscript<br>test22<br>empty<br>lestr                                                                                                    | C Revision Awattun<br>Awaiting Pre-Revision<br>Detete â Co<br>Detete â Co<br>Detete â Co                                                                                                    | Continue     Previous     1 Next  Search:  Intrue  Intrue  Intrue  Intrue  Intrue  Intrue Intrue Intru      |
|                  | CAR<br>CAR<br>Showing 1 to 3 of 3 en<br>NCOMPLETE SL<br>Show 5 8 m<br>Journal<br>CHEM<br>BIOLSCI<br>CAR<br>CHEM<br>Showing 1 to 4 of 4 en<br>REJECTED SUBM<br>Journal | EMS-CAR-2018-52<br>EMS-CAR-2018-58<br>trives<br>CAR-2018-58<br>TABLE<br>CAR-2018-58<br>CAR-2018-72<br>CAR-2018-72<br>CAR-2018-                                                                                                    | 2018-03-17<br>2018-03-07<br>2018-03-07<br>2018-03-07<br>2018-03-07<br>2018-03-07                                                                                        | test author a construction of the set of the set of the                                                                                                    | CC Revision Awatter<br>Awaiting Pre-Revision                                                                                                    | ritrue Previous 1 Next                                                                                                    |
|                  | CAR<br>CAR<br>Showing 1 to 3 of 3 en<br>NCOMPLETE SL<br>Show 5 en<br>Journal<br>CHEM<br>BIOLSCI<br>CAR<br>CHEM<br>Showing 1 to 4 of 4 en<br>REJECTED SUBM<br>Journal  | EMS-CAR-2018-58<br>emines<br>The second second s                                                                                                    | 2018-03-17<br>2018-03-07<br>2018-03-07<br>2018-03-07<br>2018-03-07<br>2018-03-07<br>2018-03-07                                                                          | test author a constraint of the second of the second of th                                                                                                    | C Revision Awatter<br>Awaiting Pre-Revision                                                                                                    | ritrue Previous 1 Next Search:  Previous 1 Next                                                                                                    |
|                  | CAR<br>CAR<br>Showing 1 to 3 of 3 en<br>INCOMPLETE SU<br>Show b en<br>Journal<br>CHEM<br>BIOLSCI<br>CAR<br>CHEM<br>Showing 1 to 4 of 4 en<br>REJECTED SUBN<br>Journal | EMS-CAR-2018-58<br>three<br>TABLES CAR-2018-58<br>TABLES CAR-2018-58<br>TA                                                                                                    | 2018-03-17<br>2018-03-07<br>2018-03-07<br>2018-03-07<br>2018-03-07<br>2018-03-07<br>2018-03-07                                                                          | test author (a) (b) (c) (c) (c) (c) (c) (c) (c) (c) (c) (c                                                                                                    | CC Revision Awatter<br>Awaiting Pre-Revision                                                                                                    | rtruce rtruce rt |
|                  | CAR<br>CAR<br>Showing 1 to 3 of 3 en<br>NCOMPLETE SL<br>Show 5 en<br>Journal<br>CHEM<br>BIOLSCI<br>CAR<br>CHEM<br>Showing 1 to 4 of 4 en<br>REJECTED SUBN<br>JOURNAL  | EMS-CAR-2018-58<br>EMS-CAR-2018-58<br>UBMISSIONS<br>Reference No.                                                                                                    | 2018-03-17<br>2018-03-07<br>2018-03-07<br>2018-03-07<br>2018-03-07<br>2018-03-07<br>2018-03-07<br>2018-03-07                                                            | test author a<br>Ist 1 C<br>Ist 1 C | Avaiting Pre-Revision Awaiting Pre-Revision Awaiting Pre-Revision                                                                                                    | rtinue  Action  Continue  Previous  1 Next Next Next Next Next Next Next Next                                                                                                    |
| Open Chat ●      | CAR<br>CAR<br>Showing 1 to 3 of 3 en<br>NCOMPLETE SL<br>Show b en<br>Journal<br>CHEM<br>BIOLSCI<br>CAR<br>CHEM<br>Showing 1 to 4 of 4 en<br>REJECTED SUBN<br>Journal  | EMS-CAR-2018-58<br>EMS-CAR-2018-58<br>UMISSIONS<br>(A)<br>Reference No.<br>Reference No.                                                                                                    | 2018-03-17<br>2018-03-07<br>2018-03-07<br>2018-03-07<br>2018-03-07<br>2018-03-07<br>2018-03-07<br>2018-03-07<br>2018-03-07<br>C0pyright<br>you have found any system re | test author a<br>Ist 1 C<br>Ist 1 C<br>Ist 1 C<br>Ist 1 C<br>Ist 1 C<br>Ist 1 C<br>Ist 1 C<br>Ist 1 C<br>Ist 1 C<br>Ist 2 C<br>Ist 2 C | CC Revision Awatter<br>Awaiting Pre-Revision                                                                                                    | Continue      Previous      1 Next      Search:      Intrue      Previous      1 Next      Action      Intrue                                                                                                    |

Fig (4)

## 6. New Manuscript Submission Process.

In the Dashboard, on the user's portal, in the left panel, there is an option "<u>New</u> <u>Submission</u>".

Step 1: Click on the "<u>New Submission</u>" to start the submission as shown in Fig (5).

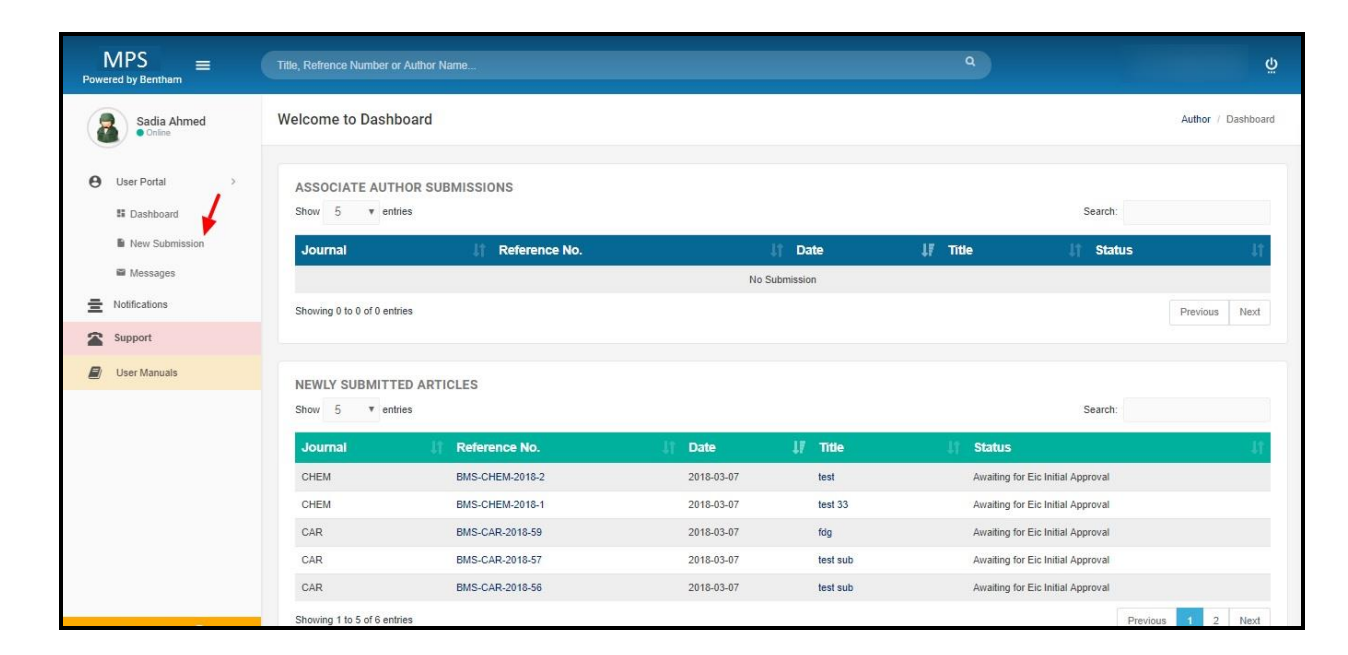

Fig (5)

**Step 2:** After clicking on the "<u>New Submission</u>" option, the page shown in **Fig (6)** appears. To find the most relevant journal, please insert appropriate keyword to facilitate search and click on search button to proceed further to the page shown in **Fig (6)** and click on "<u>Start Submission</u>" button to start your submission process as shown in **Fig (6)**.

\*<u>Note</u>: Relevant journals can be searched by entering appropriate keywords in the search field as shown in **Fig (6)** 

| То                                                | find the most rele                             | vant journal please insert a                                                                                                   | appropriate keyword to facilitat                                                                                         | a search             |
|---------------------------------------------------|------------------------------------------------|----------------------------------------------------------------------------------------------------|----------------------------------------------------------------------------------------------------|----------------------|
|                                                   | ind the most rete                              | vant journat, ptease insert o                                                                                                  |                                                                                                    | e search.            |
|                                                   | Type keyword                                   | cos                                                                                                    |                                                                                                    | Q Search             |
|                                                   |                                                |                                                                                                    |                                                                                                    |                      |
|                                                   |                                                | Search Results                                                                                                    | :: cos <b>1</b>                                                                                                    |                      |
|                                                   |                                                |                                                                                                    |                                                                                                    |                      |
|                                                   | Current Or                                     | nanic Synthesis                                                                                                    |                                                                                                    |                      |
| Current<br>Organic Synthe                         | sis ISSN: 1570-1794 (Pr                        | nt)                                                                                                    |                                                                                                    | View Journal Details |
| The survive for Europe and to depth Review as Dep | elSSN: 1875-6271 (C                            | nline)                                                                                                    |                                                                                                    | Start Submission     |
|                                                   | Current Organic Synt<br>organic chemistry i.e. | iesis publishes in-depth reviews, original research articles<br>asymmetric synthesis, organometallic chemistry, novel sy       | s and letter/short communications on all areas of synthetic<br>inthetic approaches to complex organic molecules,         |                      |
|                                                   | carbohydrates, polyn<br>organic chemistry. Th  | ers, protein chemistry, DNA chemistry, supramolecular ch<br>e frontier reviews provide the current state of knowledge i        | emistry, molecular recognition and new synthetic methods in<br>n these fields and are written by experts who are         |                      |
| 1.00                                              | internationally known<br>Organic Synthesis sh  | for their eminent research contributions. The journal is es-<br>build prove to be of great interest to synthetic chemists in a | sential reading to all synthetic organic chemists. Current<br>academia and industry who wish to keep abreast with recent |                      |
|                                                   | developments in key                            | ields of organic synthesis                                                                                                    |                                                                                                    |                      |

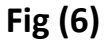

**Step 3:** A window appears as shown in **Fig (7a)**, which gives information about the submission options. Select the **"Manuscript Submission"** option and click on the **"Save and Continue**" button to proceed to the page shown in **Fig (7b)**.

\*Note: "<u>Manuscript submission in any Thematic Issue</u>" option facilitates submission of a manuscript in a specific hot topic. The hot topic code (provided by the Guest Editor via Email) has to be inserted to proceed further.

| <complex-block><complex-block><complex-block><complex-block><complex-block><complex-block><complex-block><complex-block><complex-block><complex-block><complex-block><complex-block><complex-block><image/><complex-block><image/><complex-block><image/><image/><image/><image/><image/><image/><image/><image/><image/><image/><image/><image/><image/><image/><image/><image/><image/><image/><image/><image/><image/><image/><image/></complex-block></complex-block></complex-block></complex-block></complex-block></complex-block></complex-block></complex-block></complex-block></complex-block></complex-block></complex-block></complex-block></complex-block></complex-block> | MPS<br>Powered by Eureka                                                                                                    | New Submission                                                                                                    | × 🖾 Author Name 💧 Logout                                                                                                    |
|----------------------------------------------------------------------------------------------------|----------------------------------------------------------------------------------------------------|----------------------------------------------------------------------------------------------------|----------------------------------------------------------------------------------------------------|
| <image/> <image/> <image/> <image/> <image/> <image/> <image/> <image/> <image/> <image/> <image/> <image/> <image/> <image/> <image/> <image/> <image/> <image/> <image/> <image/> <image/> <image/> <image/> <image/> <image/> <image/> <image/> <image/> <image/> <section-header><section-header><section-header><section-header><section-header><section-header><section-header><image/><image/><text><text></text></text></section-header></section-header></section-header></section-header></section-header></section-header></section-header>                                                                                                    | To find the most r<br>Type keyword                                                                                                    | Please select the submission option :                                                                                                    | Continue                                                                                                    |
| Journals Directory All A B C D E F G H I J K L M N O P O R S T U V W X Y Z<br>Copyright 2020 © JMS.<br>If you have found any system related bug, feel free to report Here                                                                                                    | Current<br>Organic Synthesis<br>Developments in<br>Corport<br>Developments in<br>Corport<br>Current Organic<br>Organic Chemisty<br>Corport<br>Organic Synthesis<br>Internationality kr<br>Organic Synthesis<br>Organic Synthesis<br>Internationality kr | Organic Synthesis<br>(Frmi)<br>1 (Online)<br>Synthesis publishes in-depth reviews, original research articles and letter/short communicatic<br>16. asymmetric synthesis, organometallic chemistry, novel synthetic approaches to complex<br>olymens, protein chemistry, DNA chemistry, supramolecular chemistry, molecular recognition<br>The frontier reviews provide the current state of knowledge in these fields and are written to<br>own for their eminent research contributions. The journal is essential reading to al synthetic<br>should prove to be of great interest to synthetic chemists in academia and industry who we<br>key fields of organic synthesis. | View Journal Details<br>Start Submission<br>organic molecules,<br>and new synthetic methods in<br>y experts who are<br>arganic chemists. Current<br>sh to keep abreast with recent |
| /- >                                                                                                    | Journals Direc                                                                                                    | bory All A B C D E F G H I J K L M N O P Q R S T U V<br>Copyright 2020 © JMS.<br>if you have found any system related bug, feel free to report                                                                                                    | W X Y Z<br>Here                                                                                                    |

Step 4: The following steps assist in complete submission of a manuscript.
4.1: On the "<u>New Submission Details</u>" page as shown in Fig (7b.1), provide the Article Type, Article Title, Abstract, and Keywords as shown. All the fields are mandatory. You can also add multiple funders' on this page. Once it is done, please click on the "<u>Save and Continue</u>" button to proceed to "<u>Author Tab</u>".

\*Note: Title should not be more than 250 characters.

\*Note: Abstract should not be more than 550 words.

\*Note: Add multiple keywords with "," separated. (Minimum 6 keywords allowed).

| MPS<br>Powered by Eureka                                                         | itle, Refrence Number or Author Name                                           |                                                                                                    | ٩                                             | ň                   |
|----------------------------------------------------------------------------------|--------------------------------------------------------------------------------|----------------------------------------------------------------------------------------------------|-----------------------------------------------|---------------------|
| Author Name.                                                                     | New Submission Details<br>Encountering difficulties ? Contact Editorial Office | for assistance                                                                                           |                                               | Author / Dashboard  |
| <ul> <li>User Portal &gt;</li> <li>Ibashboard</li> <li>New Submission</li> </ul> | Submission Details                                                             | Authors                                                                                                  | File Uploading                                | Preview and Submit  |
| Support User Manuals                                                             | Current<br>Creating<br>Chemistry<br>Standard<br>Issue<br>Instruction           | ent Organic Chemistry<br>Organic Chemistry)<br>(1875-5348)<br>line: (1385-2728)<br>ons for Authors: View |                                               |                     |
|                                                                                  | Article Type:                                                                  | Review Article                                                                                           | T                                             |                     |
|                                                                                  | Enter Title:                                                                   | Test Submission for author's tutorial                                                                    |                                               |                     |
|                                                                                  | Enter Abstract:                                                                |                                                                                                    |                                               |                     |
|                                                                                  |                                                                                | Not more than 550 words .                                                                                |                                               |                     |
|                                                                                  | Enter keywords:                                                                | w x er x trr x t x r x to x fd a<br>add multiple keywords with , separated. (minimum                     | 6 keywords allowed)                           |                     |
|                                                                                  | Open Access Discount: <b>O</b>                                                 |                                                                                                    |                                               | ¢                   |
|                                                                                  | SEARCH FUNDER NAME *<br>E-Institutes of Shan                                   | ghai Municipal Education : 22 x 24 x<br>add multiple awar                                                | Insert Awards<br>ds with , separated.         | Remove     Add More |
| zendesk chat                                                                     |                                                                                |                                                                                                    | Cance                                         | Save & Continue >   |
| Type your message here                                                           |                                                                                | Copyright 20<br>if you have found any system relate                                                      | 20 © JMS.<br>ed bug, feel free to report Here |                     |

Fig (7b.1)

① You can search the funder's name by inserting the funder name in the search field and you can add one or more funders name by clicking on the <u>"Add</u> <u>More"</u> button or remove the funder name by clicking on the remove name as shown in the fig (7b.1).

If you are selecting the article type as a "<u>Research Article</u>", then you must define the structure abstract as shown in Fig (7b.2)

| red by Eureka                             | Now Submission Dataila                                                                                                    |                                                                                                    |                                                                                                    | Author / Dealer                                |
|-------------------------------------------|----------------------------------------------------------------------------------------------------|----------------------------------------------------------------------------------------------------|----------------------------------------------------------------------------------------------------|------------------------------------------------|
| Author Name     Online                    | New Submission Details<br>Encountering difficulties ? Contact Editoria                                                                                                    | al Office for assistance                                                                                                    |                                                                                                    | Author / Dashb                                 |
| User Portal >  S Dashboard New Submission | Submission Details                                                                                                    | Authors                                                                                                    | File Uploading                                                                                                    | Preview and Submit                             |
| Messages Support User Manuals             | Current<br>Organic Synthesis<br>Current<br>Organic Synthesis<br>C<br>Current<br>Organic Synthesis<br>C<br>Current<br>Current<br>Curent<br>Current<br>Curre | Current Organic Synthesis<br>Jurrent Organic Synthesis)<br>ISN (Print): (1570-1794)<br>ISN (Online): (1875-6271)<br>structions for Authors: View |                                                                                                    |                                                |
|                                           | Article Type:<br>Enter Title:                                                                                                    | Research Article<br>Test Submission for report writing<br>Not more then 250 charachters.                                                         |                                                                                                    | Æ                                              |
|                                           | Enter Abstract:                                                                                                    | Test Submission for report writing ,<br>Submission for report writing.Test S<br>Submission for report writingTest S<br>Not more than 550 words . | Test Submission for report writing, Test Submission<br>Submission for report writing, Test Submission for re<br>ubmission for report writing, | n for report writing.Test<br>eport writingTest |
|                                           | Enter keywords:<br>Open Access Discou                                                                                                    | add multiple keywords with , separated. (mi                                                                                                    | ver z respiratory z<br>nimum 6 keywords allowed)                                                                                              |                                                |
|                                           | STRUCTURED ABSTRACT                                                                                                    | •                                                                                                    |                                                                                                    |                                                |
|                                           | Air                                                                                                    | ms: Iorem ipsum dolor                                                                                                    |                                                                                                    |                                                |
|                                           | Ba                                                                                                    | ickground: lorem ipsum dolor                                                                                                    |                                                                                                    | le                                             |
|                                           | Ob                                                                                                    | ojective: lorem ipsum dolor                                                                                                    |                                                                                                    | le                                             |
|                                           | Me                                                                                                    | thod: lorem ipsum dolor                                                                                                    |                                                                                                    |                                                |
|                                           | Co                                                                                                    | onclusion: lorem ipsum dolor                                                                                                    |                                                                                                    |                                                |
|                                           | Oti                                                                                                    | her: lorem lpsum dolor                                                                                                    |                                                                                                    | de<br>R                                        |
|                                           | SEARCH FUNDER NAME -                                                                                                    |                                                                                                    |                                                                                                    |                                                |
|                                           | Search Funde                                                                                                    | er Name Insert An add multipl                                                                                                    | wards<br>le awards with , separated.                                                                                                    | Remove                                         |
|                                           |                                                                                                    |                                                                                                    | Cancel                                                                                                    | Add More Save & Continue →                     |
| Leave a Message                           |                                                                                                    | Copyri<br>If you have found any system                                                                                                    | ght 2020 © JMS.<br>n related bug, feel free to report <b>Here</b>                                                                             |                                                |
|                                           |                                                                                                    | Fig (7b.                                                                                                    | 2)                                                                                                    |                                                |

On the "<u>Submission Details</u>" tab, click on the "<u>Save and Continue</u>" button to proceed to the page shown in Fig (7c).

On the Author tab the information of the author and co-author is inserted here. To find an already registered author, enter his E-mail address in the search field as shown in **Fig(7c)** and then press the search button. The system will automatically fill the information fields. To add a new author, fill the information fields and click on the "<u>Add Author</u>" button as shown in **Fig (7c)**, please click on the "<u>Save and</u> <u>Continue</u>" button to proceed to "<u>File Uploading</u>" tab.

\*<u>Note</u>: It is necessary to make one author as the Principal Author to proceed further. To do so, please check the below mentioned field while adding the author.

Mark this user as a principal author for editorial correspondence.

- ① Email highlighted in the red shows the principal author as shown in Fig (7c)
- ② You can type email to search for already registered author as shown in Fig (7c)
- ③ It is compulsory to mark one author as a principle author as shown in Fig (7c)
- ④ You can add multiple authors by clicking on this button as shown in Fig (7c)
- ⑤ Click on save and continue button to proceed with the submission as shown in Fig (7c)

\*Note: Once you click on <u>"Save and Continue</u>", A pop-up will appear displaying a message that after this stage no author information can be added as shown in Fig (7c.1)

| MPS<br>Powered by Eureka  | Title, Refrence Number or | Author Name                      |                                                          |                                              | ٩                      | Ģ                         |
|---------------------------|---------------------------|----------------------------------|----------------------------------------------------------|----------------------------------------------|------------------------|---------------------------|
| Author Name               | New Submission            | Details                          |                                                          |                                              |                        | Author / Dashboard        |
| User Portal     Sashboard | Submiss                   | ion Details                      | Authors                                                  | File U                                       | ploading               | Preview and Submit        |
| New Submission            | My Author Lief            |                                  |                                                          |                                              |                        | )                         |
| Support                   | Wy Author List            |                                  |                                                          |                                              |                        |                           |
| User Manuals              | Order Na                  | me Field of expo<br>ah biologist | ertise Institution, Departm<br>Harvard University, Biome | ent<br>lical Engineering                     | E-mail smith@abc.com   | Action<br>Ø Edit Delete 音 |
|                           | ( smith@abc.com ) i       | s a principal author for edite   | orial correspondence.                                    |                                              |                        |                           |
|                           | Find already registered   | d author with the system us      | se author's email address to add in your autho           | rlist                                        |                        |                           |
|                           | smith@abc.com             | a dation min no oyotoni, a       | Q Searc                                                  |                                              | - 0                    |                           |
|                           |                           |                                  |                                                          |                                              |                        |                           |
|                           | Add Author/Co-            | authors                          |                                                          |                                              |                        |                           |
|                           | First Name *              | Sarah                            |                                                          | Last Name *                                  | Smith                  |                           |
|                           | Email Address *           | smith@abc.com                    |                                                          | Field of Expertise *                         | biologist              |                           |
|                           |                           | eg : 0000-0001-9227-84           | 188                                                      |                                              |                        |                           |
|                           |                           | Note: If you don't have C        | RCID then Click Here to get Register yoursell            |                                              |                        |                           |
|                           | Mark this user as         | a principal author for editor    | ial correspondence. 🚽 🚯                                  |                                              |                        |                           |
|                           | Institution / Or          | ganization                       |                                                          |                                              |                        |                           |
|                           | Institution *             | Harvard Universit                | У                                                        | Department *                                 | Biomedical Engineering |                           |
|                           | Address                   | cambridge USA                    |                                                          | Country *                                    | Select Country         | ۲                         |
|                           | City *                    |                                  |                                                          | Phone                                        |                        |                           |
|                           |                           |                                  |                                                          |                                              |                        |                           |
|                           | Add Author                | <b>←</b> ()                      |                                                          |                                              |                        |                           |
|                           |                           |                                  |                                                          |                                              | 0 —                    | Save & Continue >         |
|                           |                           |                                  | Copyrigh<br>if you have found any system r               | t 2020 © JMS.<br>elated bug, feel free to re | port Here              |                           |

Fig (7c)

| MPS =                        | Title, Refrence Nu mb | Naming !                                                                                                    | م<br>×         | Ģ                  |
|------------------------------|-----------------------|----------------------------------------------------------------------------------------------------|----------------|--------------------|
| William Smith<br>Online      | Mark this u:          | Please ensure that you have provided the correct details of all the authors in the manuscript and in<br>ne copyright form. You will not be able to modify this information later. |                |                    |
| Dashboard     New Submission | Institution           | OK Close                                                                                                    |                |                    |
| 🕿 Messages                   | Institutior.          | Pepertment*                                                                                                    |                |                    |
| Support                      | Address               | Country *                                                                                                    | Select Country | ٣                  |
| User Manuals                 | City *                | Phone                                                                                                    |                |                    |
|                              |                       |                                                                                                    |                |                    |
|                              |                       |                                                                                                    |                |                    |
| Leave a Message              |                       |                                                                                                    |                | X Cancel V Capture |
|                              |                       | Fig (7c.1)                                                                                                    |                |                    |

**4.2:** On the "<u>Author tab</u>", click on the "<u>Save and Continue</u>" button to proceed to the page shown in **Fig (7d).** On the <u>"File Uploading"</u> tab, upload the manuscript/abstract, drag and drop the file on "<u>Drop file here to upload</u>" section or select the files from the desktop by clicking on the same option. A window appears where appropriate file types can be selected like "manuscript, image, supplementary, tables etc." and then click on the "<u>Save</u>" button as shown in **Fig (7d)**.

- ① From here you can select the appropriate file type from the drop down box.
- ② After selecting the file type click on "<u>Save</u>" button to upload the files.
- ③ From here you can upload the files by clicking and browsing for the files or simply drag and drop the files in here.
- ④ After uploading the files click on this button to continue your submission.

| MPS<br>Powered by Eureka ≡                                                                        |                                                                                                    |                                                                                         |                                                                                      | õ                  |
|---------------------------------------------------------------------------------------------------|----------------------------------------------------------------------------------------------------|-----------------------------------------------------------------------------------------|--------------------------------------------------------------------------------------|--------------------|
| Author Name                                                                                       | New Submission Details                                                                                                    |                                                                                         |                                                                                      | Author / Dashboard |
| <ul> <li>User Portal &gt;</li> <li>Dashboard</li> <li>New Submission</li> <li>Messages</li> </ul> | Submission Details                                                                                                    | Authors Select uploaded file type Vote: select appropriate file type against your file, | File Universition                                                                    | Preview and Submit |
| Support                                                                                           | 1     abstract.docx       2     copyediling manuac       3     Picture1.jpg       4     Picture2.jpg   Compulsory (Manuscript.) type file is not | Files abstract.docx copyediting manuscript.docx Picture1.jpg Picture2.jpg Drop files he | Types<br>Graphical Abstract<br>Manuscript<br>Figure<br>Figure<br>2<br>erre to upload | Continue →         |
| Leave a Message                                                                                   |                                                                                                    | Copyright 2 if you have found any system rela                                           | 1020 © JMS.<br>Ited bug, feel free to report Here                                    |                    |

Fig (7d)

The arrow shows the uploaded files as shown in **Fig (7e)** with their types. Once the file is uploaded, click on the "<u>Save and Continue</u>" button, the "<u>Pre-review and Submit</u>" tab appears.

① At this stage you can "<u>Delete</u>" the wrong uploaded files and re-upload as shown in **Fig (7e).** 

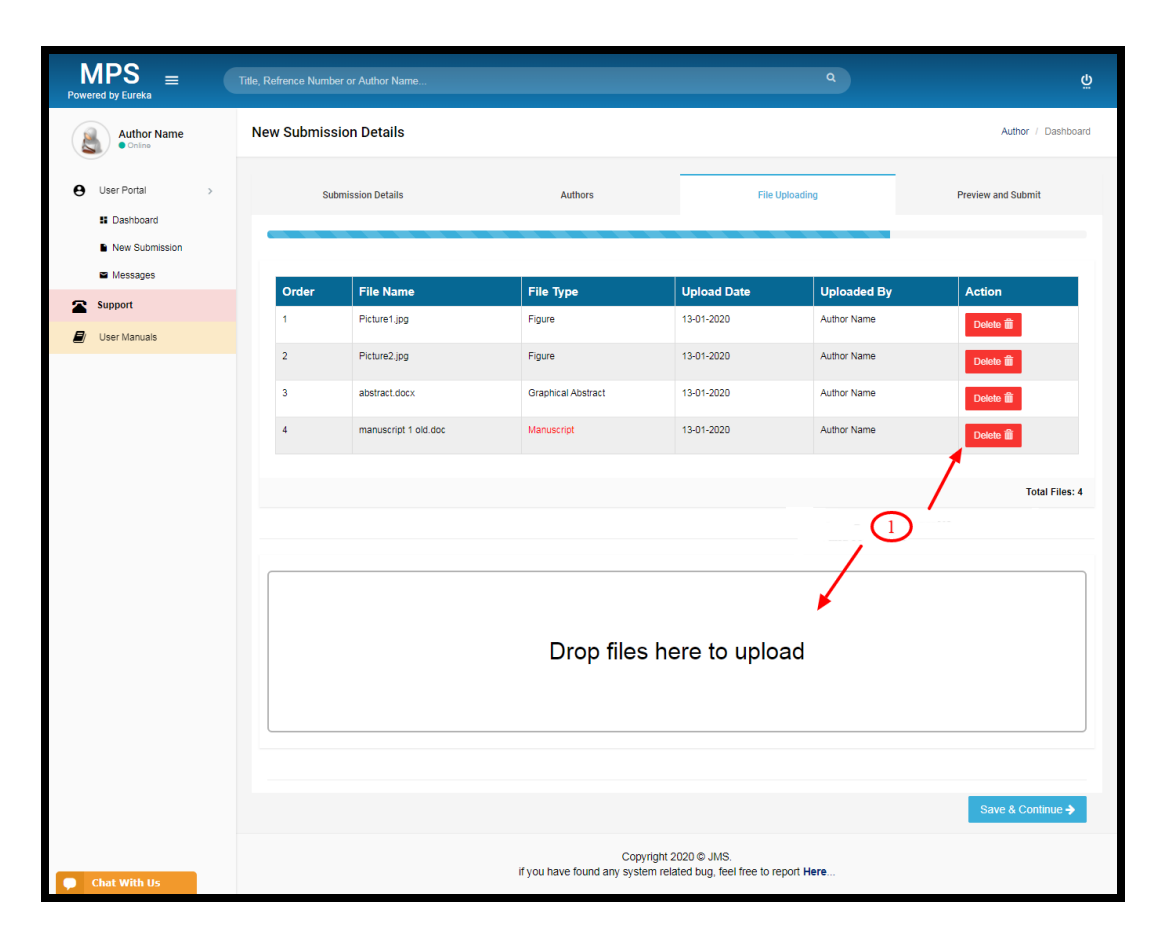

Fig (7e)

#### 4.3:

On the "File Uploading" tab, click on the "Save and Continue" button to proceed to the page shown in Fig (7f).

#### On the "Preview and Submit" tab,

- ① All the information that has been filled previously can be viewed on this page. As shown in fig (**7f**)
- ② You can also fill the copyright form on the same page as shown in fig (7f).
   You can proceed further by clicking on <u>"Save and Continue"</u> button.
- ③After filling the copyright form it is mandatory to click on <u>"I Agree"</u> button in order to proceed further. You can also edit the copyright form by clicking on <u>"I Disagree"</u> button as shown in fig (7f.1)

④ The Quick track option in this section offers the option of fast publication. The payment info and the payment form details can be viewed from the "<u>View Quick</u> <u>Track Info</u>" as shown in **Fig (7f.1).** 

- <sup>⑤</sup> Click on the link to download the fee form as shown in **Fig (7f.1**)
- ⑤ Finally, click on the <u>"Finish"</u> button to complete the submission as shown in Fig (7f.1).

\*Note: On clicking the <u>"Finish"</u> button, a confirmation window [as shown in Fig (7g)] appears for the quick track option.

|                                                      | Title, Refrence Number or Auth                                                                                                    | nor Name                                                                                                    |                                                                                                    |                                                                                                    | c                                                                                                    |                                                                                                    |                                                                                                    |
|------------------------------------------------------|----------------------------------------------------------------------------------------------------|----------------------------------------------------------------------------------------------------|----------------------------------------------------------------------------------------------------|----------------------------------------------------------------------------------------------------|----------------------------------------------------------------------------------------------------|----------------------------------------------------------------------------------------------------|----------------------------------------------------------------------------------------------------|
| Author Name                                          | New Submission De<br>Encountering difficulties ? Con                                                                                                    | tails<br>ntact Editorial Office for as                                                                                                    | ssistance                                                                                                    |                                                                                                    |                                                                                                    |                                                                                                    | Author / Dashbo                                                                                                    |
| User Portal                                          |                                                                                                    |                                                                                                    |                                                                                                    |                                                                                                    |                                                                                                    |                                                                                                    |                                                                                                    |
| II Dashboard                                         | Submission [                                                                                                    | Details                                                                                                    | Autho                                                                                                    | rs                                                                                                    | File Uploading                                                                                                    |                                                                                                    | Preview and Submit                                                                                                    |
| <ul> <li>New Submission</li> <li>Messages</li> </ul> | Laboration Rest.                                                                                                    |                                                                                                    |                                                                                                    |                                                                                                    |                                                                                                    |                                                                                                    |                                                                                                    |
| Support                                              | Submision Type     Review Article                                                                                                    |                                                                                                    |                                                                                                    |                                                                                                    |                                                                                                    |                                                                                                    |                                                                                                    |
| User Manuals                                         |                                                                                                    |                                                                                                    |                                                                                                    |                                                                                                    |                                                                                                    |                                                                                                    |                                                                                                    |
|                                                      | Title                                                                                                    |                                                                                                    |                                                                                                    |                                                                                                    |                                                                                                    |                                                                                                    |                                                                                                    |
|                                                      | Test Submission for repo                                                                                                    | ort writing                                                                                                    |                                                                                                    |                                                                                                    |                                                                                                    |                                                                                                    |                                                                                                    |
|                                                      | Abstract                                                                                                    |                                                                                                    |                                                                                                    |                                                                                                    |                                                                                                    |                                                                                                    |                                                                                                    |
|                                                      | Test Submission for report<br>report writingTest Submis                                                                                                    | ort writing , Test Submission<br>ssion for report writingTes                                                                                                    | on for report writing, Test 5<br>It Submission for report w                                                                                                    | Submission for report wi<br>rriting,                                                                                                    | iting, Test Submission for report writ                                                                                                    | ng,Test Submission for n                                                                                                    | sport writing,Test Submission for                                                                                                    |
|                                                      | Keyword                                                                                                    |                                                                                                    |                                                                                                    |                                                                                                    |                                                                                                    |                                                                                                    |                                                                                                    |
|                                                      | cancer,drug,lung,TB,feve                                                                                                    | er,respirotary                                                                                                    |                                                                                                    |                                                                                                    |                                                                                                    |                                                                                                    |                                                                                                    |
|                                                      | Structured Abstract                                                                                                    |                                                                                                    |                                                                                                    |                                                                                                    |                                                                                                    |                                                                                                    |                                                                                                    |
|                                                      | Sequence Fiel                                                                                                    | d Name                                                                                                    |                                                                                                    |                                                                                                    | Description                                                                                                    |                                                                                                    | Action                                                                                                    |
|                                                      | Authors                                                                                                    |                                                                                                    |                                                                                                    |                                                                                                    |                                                                                                    |                                                                                                    |                                                                                                    |
|                                                      | First Name                                                                                                    | Last Name                                                                                                    | e Em                                                                                                    | ail Address                                                                                                    | Field of Experti                                                                                                    | se                                                                                                    | Affiliations                                                                                                    |
|                                                      | xyz                                                                                                    | test                                                                                                    | umer                                                                                                    | @xolva.com                                                                                                    | wjawfj                                                                                                    |                                                                                                    | Details 🕑                                                                                                    |
|                                                      | ( umer@xolva.com ) is a                                                                                                    | principal author for editor                                                                                                    | rial correspondence.                                                                                                    |                                                                                                    |                                                                                                    |                                                                                                    |                                                                                                    |
|                                                      | Files                                                                                                    |                                                                                                    |                                                                                                    |                                                                                                    |                                                                                                    |                                                                                                    |                                                                                                    |
|                                                      | Order File I                                                                                                    | Name                                                                                                    | File Type                                                                                                    | Upload Date                                                                                                    | Uploaded By                                                                                                    | Action                                                                                                    |                                                                                                    |
|                                                      | 1 manus                                                                                                    | script 1 old.doc                                                                                                    | Manuscript                                                                                                    | 16-01-2020                                                                                                    | Author Name                                                                                                    | Download                                                                                                    | Delete 💼                                                                                                    |
|                                                      |                                                                                                    |                                                                                                    |                                                                                                    |                                                                                                    |                                                                                                    |                                                                                                    |                                                                                                    |
|                                                      |                                                                                                    |                                                                                                    |                                                                                                    |                                                                                                    |                                                                                                    |                                                                                                    |                                                                                                    |
|                                                      | Is the Work likely to be<br>VES NO                                                                                                    | of particular interest to                                                                                                    | pharmaceutical or biote                                                                                                    | chnology companies?                                                                                                    | ,                                                                                                    |                                                                                                    |                                                                                                    |
|                                                      | CONFLICTS OF INTEREE<br>Conflicts of interest arise v<br>their work. Authors and ed<br>commercial or financial inv<br>is based.<br>Are there any actual, or                                                                                                    | ST<br>when authors, reviewers, c<br>titors who submit work for<br>volvement that might prese<br>potential, conflicts of in                                                                                                    | or editors have interests (<br>publication with Benthan<br>ent an appearance of a c<br>nterest?                                                                                                    | such as financial or pen<br>Science are required to<br>onflict of interest in resp                                                                                                    | sonal interests) that are not made cl<br>disclose and acknowledge all form<br>ect of the work, and all agreements                                                                                                    | ear and that may influences of financial support relating to sponsorship o                                                                                                    | e their judgment on the content of<br>ting to the work to be published, a<br>f any research upon which the wor                                                                                                    |
|                                                      | CONFLICTS OF INTEREE<br>Conflicts of Interest arise v<br>their work. Authors and ed<br>commercial or financial inv<br>is based.<br>Are there any actual, or<br>USE 0 NO<br>LANGUAGE AND EDITIT<br>Does Assignor require a                                                                                                    | EST<br>when authors, reviewers, of<br>itors who submit work for<br>olverment that might press<br>potential, conflicts of in<br>NG:<br>assistance in having the                                                                                                    | or editors have interests<br>publication with Bentham<br>ent an appearance of a co<br>sterest?                                                                                                    | such as financial or pen<br>Science are required to<br>onflict of interest in resp<br>style of the Work chec                                                                                                    | sonal interests) that are not made cl<br>disclose and acknowledge all form<br>ect of the work, and all agreements<br>ked and improved by Bentham St                                                                                                    | ear and that may influence<br>of financial support relia<br>eliating to sponsorship o<br>sponsorship o<br>lence?                                                                                                    | e their judgment on the content of<br>ting to the work to be published, a<br>rany research upon which the wor                                                                                                    |
|                                                      | CONFLICTS OF INTERE<br>Conflicts of Interest arriev<br>there work. Authors and exit<br>to based<br>Are there any actual, or<br>Set any actual, or<br>Are there any actual, or<br>USE NO<br>LANGUAGE AND EDITI<br>Des Assigner require e<br>VES NO<br>If Yes, Bentham Science                                                                                                    | ST<br>when authors, reviewers, c<br>ltors who submit work for<br>oolvement that might prese<br>potential, conflicts of in<br>NG:<br>assistance in having the<br>will provide a quote for thi                                                                                                    | or editors have interests (<br>publication with Bentham<br>ent an appearance of a cr<br>tterest?<br>• English grammar and<br>is.                                                                                                    | such as financial or pen<br>Science are required to<br>onflict of interest in resp<br>style of the Work chec                                                                                                    | ional interests) that are not made (c)<br>disclose and actinovinege all form<br>ect of the work, and all agreements<br>ect of the work, and all agreements<br>ked and improved by Bentham S-                                                                                                    | war and that may influence<br>of financial support rela<br>relating to sponsorship o<br>lence?                                                                                                    | e their judgment on the content of<br>ting to the work to be published, a<br>farry research upon which the wor                                                                                                    |
|                                                      | CONFLICTS OF INTERE<br>Conflict of interest arries of<br>their work, Authors and or<br>is based.<br>Are there any actual, or<br>VES NO<br>LANGUAGE AND EDITI<br>Des Assigner require i<br>VES NO<br>If Yes, Bentham Science<br>US.GOVERNMENT EME<br>US.GOVERNMENT EME                                                                                                    | ST<br>when authors, reviewers, compared work for<br>loss who submit work for<br>colvement that might prese<br>potential, conflicts of in<br>NG:<br>assistance in having the<br>will provide a quote for thi<br>LOYEES/CONTRACTO<br>government employee v                                                                                                    | or editors have interests<br>publication with Bentham<br>en a spearance of a c<br>sterest?<br>English grammar and<br>is.<br>SRSS:<br>when the Work was cree                                                                                                    | such as financial or per<br>Science are required to<br>Science are required to<br>sofile of interest in resp<br>style of the Work chec<br>style of the Work chec                                                                                                    | sonal interests) (hel are not made do<br>o disclose and actionaledge all form<br>of disclose and actionaledge all form<br>etcl of the work, and all agreements<br>ked and improved by Bentham Se                                                                                                    | var and that may influence<br>of financial support relia<br>reliating to sponsorship o<br>lence?                                                                                                    | e their judgment on the content of<br>ting to the work to be published, a<br>any research upon which the work<br>of the second second se                                                                                                    |
|                                                      | CONFLICTS OF INTERE<br>Conflicts of interests are a<br>commentation of interests are a<br>commentation of manual inter-<br>is based.<br>• YES • NO<br><b>LANSUAGE AND EDITI</b><br><b>Des Assignor require</b><br>• YES • NO<br>if Yes, Bantharm Science<br><b>US CONFERENCE TEME</b><br>• YES • NO<br>of Yes, the relevant Autor                                                                                                    | ET<br>when authors, reviewers, c<br>thors who submit work for<br>thors who submit work for<br>thors who submit work for<br>who submit work of the<br>NG:<br>assistance in having the<br>will provide a quote for thi<br>LOYEES / CONTRACTO<br>government employee v<br>or/s must each execute an<br>endemt contractor to the                                                                                                    | or editors have interests<br>publication with Bentham<br>an appearance of a c<br>sterest?<br>English grammar and<br>is.<br>2025:<br>when the Work was created<br>automit to Bentham Sci<br>US government when                                                                                                    | such as financial or pen<br>Science are required to<br>sofict of interest in resp<br>style of the Work check<br>ted?<br>ence, using Bentham S<br>the work was created?                                                                                                    | sonal interests) that are not made up<br>declose and actimowedge all form<br>ect of the work, and all agreements<br><b>ked and improved by Bentham S</b> -                                                                                                    | ar and that may influence<br>of financial support rela-<br>solution to sponsorship o<br>lence?                                                                                                    | e ther judgment on the content of<br>ing to the work to be published, a<br>rary research upon which the wor<br>any research upon which the work                                                                                                    |
|                                                      | CONFLICTS OF INTER<br>Configuration of the standard of the standard of the stand                                                                                                    | EST<br>when authors, reviewens, or<br>thors who submit work for<br>orlowment that might prese<br>potential, conflicts of Im<br>NG:<br>ANS:<br>ANS: | or editors have interests<br>publication with Bentham<br>in a speciesance of a c-<br>iterest?<br>P English grammar and<br>is.<br>285:<br>When the Work was cree<br>or submit to Bentham Sci<br>U S government when<br>of submit to Bentham Sci                                                                                                    | such as financial or per<br>Solence are required to<br>solicit of interest in resp<br>style of the Work chec<br>stel 7<br>ence, using Bentham S<br>the work was created 3<br>ence, using Bentham S                                                                                                    | sonal interests) that are not made up<br>discose and a showledge all form<br>est of the work, and all agreements<br><b>ked and improved by Bentham S</b><br>cleance's form latter, the supplement<br>cence's form latter, the supplement                                                                                                    | var and that may influence<br>of financial support reliance<br>leading to sponsorable of<br>leace?                                                                                                    | e their judgment on the content of<br>ing to the work to be published; a<br>any research upon which the wor<br>any research upon which the wor<br>Author.)                                                                                                    |
|                                                      | COMFLICTS OF INTERE         Conficts of interest arise of         Conficts of interest arise of         Conficts of interest arise of         Is based.         Image: Solution of the series arise of the series arise of the series of the series of the s                                                                                                    | ST<br>when adhors, reviewens, or<br>when adhors, would work for<br>volvement that might presi-<br>method work for the second<br>sassistance in having the<br>sassistance in having the<br>will provide a quote for thi<br>LOYEES/CONTRACTO<br>government employee v<br>or/s must each execute an<br>enorm Journal(5):                                                                                                    | or editors have interests<br>publication with Bentham<br>in appearance of a c<br>sterest?<br>BEDIIsh grammar and<br>is.<br>BRSS<br>when the Work was cree<br>when the Work was cree<br>when the Bentham Sci<br>US government when<br>of submit to Bentham Sci<br>Current Organic                                                                                                    | such as Snarcial of per<br>Science are explored to<br>onflict of interest in resp<br>style of the Work chec<br>ence, using Bentham S<br>schebultz 3: f<br>Synthesis                                                                                                    | social inferential (bit are not made of<br>disclose and astronowings all form<br>disclose and astronowings all form<br>ect of the work, and all agreements<br>hed and improved by Bentham Sr<br>clence's form latter, the supplement<br>clence's form latter, the supplement<br>clence's form latter, the supplement                                                                                                    | ear and that may influence<br>of financial support reli<br>eliding to sponsorship of<br>sence?                                                                                                    | e their judgment on the content of<br>ing to the work to be published, a<br>any research upon which the wor<br>any research upon which the wor<br>Author.)                                                                                                    |
|                                                      | COMFLICTS OF INTERE<br>Conflicts of interests arise at<br>the conflicts of interests arise at<br>the second of transition of<br>the second of the second of the second<br>the second of the second of the<br>LANGUAGE AMENDE ENT<br>DE Second Of the second of the second<br>of the second of the second of the<br>US GOVERNMENT EME<br>US GOVERNMENT EME<br>US GOVERNMENT EME<br>US GOVERNMENT EME<br>OF the network and the<br>Of the second of the second of the<br>Of the second of the second of the<br>Of the second of the second of the<br>UT the of subscripts of<br>Open Access Flux O                                                                                                    | EST<br>when authors, reviewens, or<br>those who submit work for<br>those who submit work for<br>those who submit that might prese<br>potential, conflicts of in<br>HE:<br>USYEE CONTRACTOR<br>(COYEE CONTRACTOR<br>(COYEE CONTRACTOR<br>(COYEE CONTRACTOR<br>(COYEE CONTRACTOR<br>(COYEE CONTRACTOR<br>(COYEE CONTRACTOR<br>(COYEE CONTRACTOR<br>(COYEE CONTRACTOR<br>(COYEE CONTRACTOR<br>(COYEE CONTRACTOR<br>(COYEE CONTRACTOR<br>(COYEE)<br>(COYEE CONTRACTOR<br>(COYEE)<br>(COYEE CONTRACTOR<br>(COYEE)<br>(COYEE CONTRACTOR<br>(COYEE)<br>(COYEE CONTRACTOR<br>(COYEE)<br>(COYEE CONTRACTOR<br>(COYEE)<br>(COYEE CONTRACTOR<br>(COYEE)<br>(COYEE CONTRACTOR<br>(COYEE)<br>(COYEE CONTRACTOR<br>(COYEE)<br>(COYEE CONTRACTOR<br>(COYEE)<br>(COYEE CONTRACTOR<br>(COYEE)<br>(COYEE CONTRACTOR<br>(COYEE)<br>(COYEE CONTRACTOR<br>(COYEE)<br>(COYEE CONTRACTOR<br>(COYEE)<br>(COYEE CONTRACTOR<br>(COYEE CONTRACTOR                                                                                                    | or editors have interests<br>publication with Bentham<br>in appearance of a c<br>enterest?                                                                                                    | such as financial of part<br>Science are required to<br>Science are required to<br>style of the Work check<br>ted?<br>ence, using Bentham S<br>SCHEDULE 3: f<br>Synthesis<br>Sected and the sector of the<br>Synthesis<br>Sected and the sector of the<br>Sected and the sector of the<br>Sector of the sector of the<br>Sector of the<br>Sector of the<br>Sector of the<br>Se                                                                                                    | social inferests) (but are not mate ut<br>declose and actinoveloge all form<br>ext of the work, and all agreements<br>ext of the work, and all agreements<br>(cence's form letter, the supplement<br>cence's form letter, the supplement<br>cence's form letter, the supplement<br>of the supplement of the Creative Common<br>of 1310 (USI).<br>en access' publication, and agree to                                                                                                    | ar and that may influence<br>of financial support reli<br>visiting to sponsorito o<br>visiting to sponsorito o<br>visiting applicable to the<br>est basis, the Work sha<br>or Attrobution 4.0 Interna<br>pay the applicable Fee                                                                                                    | e their judgment on the content of<br>ting to the work to be published, a<br>any research upon which the work<br>any research upon which the work<br>Author.)<br>Libe made available on an open<br>count Public Learne Co BY 4.0,<br>in accordance with the terms                                                                                                    |
|                                                      | COMFLICTS OF INTERE<br>Comflicts of inferences are at a<br>common and an analysis of the analysis<br>is based.<br>Based of the analysis of the analysis<br>ILANGUAGE ANALYSIS<br>ILANGUAGE ANALYSIS<br>INFORMATION OF A STATEMENT<br>INFORMATION OF A STATEMENT<br>INFORMATION OF A                                                                                                    | EST<br>when advors, reviewers, or<br>those who advorst for form<br>those who advorst for the<br>potential, conflicts of in<br>NC:<br>assistance in having the<br>will provide a quote for thi<br>PLOYEES / CONTRACTO<br>government employee v<br>ports must each execute an<br>endent contractor to the<br>ended to advort the those of the<br>ployee of the those of the<br>ployee of the those of the those of the<br>ployee of the those of the those of the<br>ployee of the those of the<br>ployee of the those of the those of the<br>ployee of the those of the those of the<br>ployee of the those of the those of the<br>ployee of the those of the those of the<br>ployee of the those of the those of the those of the those of the<br>ployee of the those of the those of the those of the<br>ployee of the those of the those of the those of the those of the those of the those of the those of the those of the those of the those of the those of the those of the those of the those of the those of the those of thos                                                                                                    | or editors have interests (<br>publication with Bentham<br>en an appearance of a c<br>sterest?<br>Registe grammar and<br>is.<br>RBS:<br>when the Work was creat<br>or dsubmit to Bentham Sci<br>US government when<br>the Assigner a<br>access balls, journess<br>Current Organic<br>If the Assigner<br>Delows the Assign<br>Delows the Assign<br>Delows the A                                 | such as financial of paer<br>science are required to<br>soften of the work check<br>of the work check<br>stell of the work check<br>stell of the work was created<br>ence, using Bentham S<br>the work was created<br>scHEDULE 3: 1<br>SCHEDULE 3: 1<br>ScHEDULE 3: 1<br>SchEDULE 3: 1<br>Soften Science, und<br>ment of a non-start science, und<br>soften science, und<br>soften science, und<br>soften science, und<br>soften science, und<br>science and science, und<br>science and science and<br>science and science and<br>science and<br>science an                                                                                                    | sonal interests) that are not made up<br>oracione and astimoweoge all com<br>ect of the work, and all agreements<br>ect of the work, and all agreements<br>when and improved by Bentham S-<br>cence's form latter, the supplement<br>cence's form latter, the supplement<br>cence's form latter, the supplement<br>cence's form latter, the supplement<br>of the sum of the Creative Commo<br>ef the same of the Creative Commo<br>ef the same of the Creative Commo<br>ef a subscription, and agree to                                                                                                    | ar and that may influence<br>of financial support reli<br>elialing to sponsonable of<br>lence?                                                                                                    | e their judgment on the content of<br>ting to the work to be published, a<br>larry research upon which the work<br>and the second second second second second<br>Author.)<br>Libe made available on an open<br>fismal Fublic License CC-BY-4.0.<br>In accordance with the terms                                                                                                    |
|                                                      | COMPLICTS OF INTERE<br>Commission of the starter of<br>commission of the starter of<br>the starter of the starter of<br>the starter of the starter of the<br>starter of the starter of the starter<br>starter of the starter of the starter<br>starter of the starter of the starter<br>starter of the starter of the starter<br>starter of the starter of the<br>starter of the starter of the<br>starter of the starter of the<br>starter of the starter of the<br>starter of the starter of the<br>starter of the starter of the<br>starter of the starter of the<br>starter of the starter of the<br>starter of the starter of the<br>starter of the starter of the<br>starter of the starter of the<br>starter of the starter of the<br>starter of the starter of the<br>starter of the starter of the starter of the<br>starter of the starter of the starter of the<br>starter of the starter of the starter of the<br>starter of the starter of the starter of the<br>starter of the starter of the starter of the<br>starter of the starter of the starter of the<br>starter of the starter of the starter of the<br>starter of the starter of the starter of the<br>starter of the starter of the starter of the<br>starter of the starter of the starter of the<br>starter of the starter of the starter of the<br>starter of the starter of the starter of the<br>starter of the starter of the starter of the starter of the<br>starter of the starter of the starter of the starter of the<br>starter of the starter of the starter of the starter of the<br>starter of the starter of the starter of the starter of the starter of the<br>starter of the starter of the starter of the starter of the starter of the<br>starter of the starter of the starter of t                                                                                                    | ST<br>when advors, reviewers, or<br>the who advorst for<br>the who advorst for<br>the who advorst for<br>the who advorst for<br>several advorst for<br>several advorst for                                                                                                    | or editors have interests (<br>publication with Bentham<br>in a appearance of a c<br>iterest?<br>2 English grammar and<br>is.<br>285:<br>When the Work was created<br>35:<br>285:<br>When the Work was created<br>as a submit to Bentham Sc<br>9 US government when<br>a close basis, by<br>access basis, by<br>befory?<br>0 VES 0 + Assign<br>befory?<br>1 Fe Aminated Ab<br>The Aminated Ab                                                                                                    | such as financial or per<br>Solence are required to<br>solence of interest in resp<br>atyle of the Work check<br>steld?<br>The work was created of<br>ence, using Bentham S<br>SCHEDULE 3: 6<br>SOLHEDULE 3: 1<br>Solynthesia<br>Solynthesia<br>Sol | soal interests) that are not make up<br>account interests) that are not make up<br>account of the work, and all agreements<br>ext of the work, and all agreements<br>whet and improved by Bentham St<br>clence's form latter, the supplement<br>clence's form latter, the supplement<br>clence's form latter, the supplement<br>of the latter of the supplement<br>of (1310 USD)<br>escect of the publication, and agree to<br>escect of the publication by Bentha                                                                                                    | ar and that may influence<br>of financial support reliand<br>leance?<br>I terms applicable to the<br>I terms applicable to the<br>ease basis, the Work sha<br>nes Attribution 4.0 Interna<br>pay the applicable Fee                                                                                                    | e their Judgment on the content of<br>ing to the work to be published, a<br>any research upon which the work<br>any research upon which the work<br>Author.)<br>Libe made available on an open<br>tonal Public License CC-BY 4.0,<br>in accordance with the terms<br>the above stated journal is in                                                                                                    |
|                                                      | COMPLICTS OF INTERE<br>Configuration of management<br>Configuration of management<br>is based.<br>Bene any actual of management<br>Configuration of management<br>Configuration of management<br>Configuration of the management<br>Configuration of the m                                                                                                    | EST<br>when authors, reviewers, or<br>those who automic work for<br>for who automic work for<br>those who automic work for<br>NO:<br>Bassistance in having the<br>will provide a quote for thi<br>INDEC CONTRACTOR<br>QUEEES (CONTRACTOR<br>QUEEES (CONTRACTOR<br>QUEENCE)<br>CONTRACTOR<br>CONTRACTOR<br>TON JOURNAL(5):<br>IDDN JOURNAL(5):<br>IDDN JOURNAL(                                                                                                    | or editors have interests for collocation with Bentham<br>publication with Bentham<br>enterest?                                                                                                    | Such as Prancial of year<br>Science are required to<br>science are required to<br>onflict of interest in resp<br>atyle of the Work check<br>steet7<br>ence, using Bentham S<br>the work was created?<br>ence, using Bentham S<br>SCHEDULE 3: 1<br>SCHEDULE 3: 1<br>Schebulle Steet S<br>Schebulle S<br>Schebulle S<br>S<br>Schebulle S<br>S<br>Schebulle S<br>S<br>S<br>S<br>S<br>S<br>S<br>S<br>S<br>S<br>S<br>S<br>S<br>S                                                                                                    | sonal inferests) that are not make up<br>declose and akinowkege all form<br>ect of the work, and all agreements<br>ect of the work, and all agreements<br>when and improved by Bentham S-<br>cience's form latter, the supplement<br>cience's form latter, the supplement<br>cience's form latter, the supplement<br>cience's form latter, the supplement<br>of the Creative Comme<br>of 1310 USD.<br>en access' publication, and agree to<br>espect of the publication by Bentha<br>agreent of a one-off se of USS14<br>a commercial basis as Bentham 5.                                                                                                    | ar and that may influence<br>of financial support reliable<br>using to sponsoriate of<br>sence?                                                                                                    | e their judgment on the content of<br>ting to the work to be published, a<br>any research upon which the work<br>any research upon which the work<br>Author()<br>Author()<br>I be made available on an open<br>tional Public License CC-BY 4.0,<br>in accordance with the terms<br>The above stated journal is in<br>them Science shall remain<br>in its sole discretion() to require<br>all to were and downoal in main<br>in all to were and downoal in main<br>and its were and downoal in main<br>receiv-bodienvatives 4.0                                                                                                    |
|                                                      | COMPLICTS OF INTERE<br>Comparison of the starter of<br>communication of the starter of<br>communication of the starter of<br>the starter of the starter of the starter<br>of the starter of the starter of the starter<br>of the starter of the starter of the starter<br>of the starter of the starter of the starter<br>of the starter of the starter of the starter<br>of the starter of the starter of the starter of the<br>starter of the starter of the starter of the<br>starter of the starter of the starter of the<br>starter of the starter of the starter of the<br>starter of the starter of the starter of the<br>starter of the starter of the starter of the<br>starter of the starter of the starter of the<br>starter of the starter of the starter of the<br>starter of the starter of the starter of the<br>starter of the starter of the starter of the<br>starter of the starter of the starter of the starter of the<br>starter of the starter of the starter of the starter of the<br>starter of the starter of the starter of the starter of the<br>starter of the starter of the starter of the starter of the<br>starter of the starter of the starter of the starter of the<br>starter of the starter of the starter of the starter of the<br>starter of the starter of the starter of the starter of the<br>starter of the starter of the starter of the starter of the starter of the<br>starter of the starter of the starter o                                                                                                    | ST<br>when authors, reviewers, a<br>tions who automit work for<br>tions who automit work for<br>the second second second second<br>potential, conflicts of in<br>NSI:<br>assistance in having the<br>will provide a cuole for the<br>INOTES I CONTRACTO<br>government employee v<br>corts must each execute an<br>rion JOURNAL(S):<br>ption                                                                                                    | or editors have interests (<br>publication with Bentham<br>in a specierance of a c<br>iterest?  P English grammar and<br>is.  PESS:<br>When the Work was created<br>as a special to Bentham Sc<br>US government when<br>buy government when<br>Current Organic<br>Current Organic<br>Current Org           | such as financial or per<br>Belence are required to<br>inficit of interest in resp<br>atyle of the Work check<br>teed?<br>The Work was created?<br>ence, using Bentham S<br>fite work was created?<br>ence, using Bentham S<br>SCHEDULE 3: I<br>Synthesis<br>Iso where S have the 'I<br>Bentham Science' or also require such 'op<br>ico<br>tract Option:<br>Data: I fee, Datyle I in the terms<br>below.<br>with the terms below.                                                                                                    | soal inferents) that are not make up<br>all other solutions and all agreements<br>ext of the work, and all agreements<br>were and improved by Bentham St<br>clence's form latter, the supplement<br>clence's form latter, the supplement<br>clence's form latter, the supplement<br>of the terms of the Chaster Commo<br>of (1310 USD)<br>enscett of the publication by Benthan<br>agrees of the publication by Benthan<br>and agrees the supplement<br>of (1310 USD)<br>enscett of the publication by Benthan<br>agrees of the publication by Benthan<br>agrees of the publication by Benthan<br>agrees of the publication by Benthan<br>agrees of the publication by Benthan<br>latelie on an "open access" basis vi<br>ommome License CC BYNO-ND 41<br>clease" publication of the Animated a                                                                                                    | ar and that may influence of financial support reliable of financial support reliables to sponsorable of eliables to sponsorable of the sponsorable of the sponsorable of the sponsorable to the set basis, the Work sha test builton 4.0 Inferna a pay the applicable Fee in Science of the Work in Science of the Work in a Science of the Work in a Science of the Science of the Work in a Science of the Work in a Science of th                                                                                                    | e their Judgment on the content of<br>ing to the work to be published, a<br>rary (research upon which the work<br>and the second second second second second<br>Author.)<br>Author.)<br>Libe made available on an open<br>tool Public License CC-BY 4.0,<br>in accordance with the terms<br>the above stated journal is in<br>in accordance with the terms<br>the above stated journal is in<br>in accordance and remain<br>all to view and download in remain<br>all to view and download in<br>the applicable Fee in accordance                                                                                                    |
|                                                      | COMPLICTS OF INTERE<br>Comficient of inferences are of<br>the community of the community of the<br>Sased.<br>Sased.<br>The there any actual of the<br>Sased.<br>Sased. | ST<br>when address, reviewens, or<br>the who address who address who when the<br>model of the whole address when the<br>NC:<br>assistance in having the<br>will provide a quote for thi<br>provide a quote for thi<br>provide a quote for this<br>provide a quote for this<br>provide a quote                                                                                                    | or editors have interests for colors to with Bentham control and appearance of a color of the color of the co                                                                                                    | such as Prancial or pee<br>science are required to<br>onflict of interest in resp<br>atyle of the Work check<br>steed?<br>ence, using Bentham S<br>the work was created?<br>ence, using Bentham S<br>the work was created?<br>ence, using Bentham S<br>SCHEDULE 3: 1<br>SCHEDULE 3: 1<br>SCHEDULE 3: 1<br>Scheck and S<br>Scheck and S<br>Scheck and S<br>Scheck and S<br>Scheck and S<br>Scheck and S<br>Scheck and S<br>Scheck and S<br>Scheck and S<br>Scheck and S<br>Scheck and S<br>Scheck and S<br>Scheck and S<br>Scheck and S<br>S<br>Scheck and S<br>S<br>Scheck and S<br>S<br>Scheck and S<br>S<br>S<br>Scheck and S<br>S<br>S<br>S<br>S<br>S<br>S<br>S<br>S<br>S<br>S<br>S<br>S<br>S<br>S<br>S<br>S<br>S<br>S                                                                                                    | soal interests) that are not make up<br>actions and astimoveope all com<br>actions and astimoveope all com<br>est of the work, and all agreements<br>est of the work, and all agreements<br>cence's form latter, the supplement<br>cence's form latter, the supplement<br>cence's form latter, the supplement<br>of the sum of the Creative Common<br>of 1 >10 UGD)<br>espect of the publication by Bentha<br>agreent of a one-off se of<br>USS11000 by Bentha<br>agreent of a one-off se of<br>USS11000 by Bentha<br>agreent of a one-off se of<br>USS11000 by Bentha<br>agreent of a one-off se of<br>USS11000 by Bentha<br>agreent of a one-off se of<br>USS11000 by Bentha<br>agreent of a one-off se of<br>USS11000 by Bentha<br>agreent of a one-off se of<br>USS11000 by Bentha<br>agreent of a one-off se of<br>USS11000 by Bentha<br>agreent of a sone-off se of<br>USS11000 by Bentha<br>agreent of a sone-off se of<br>USS11000 by Bentha<br>agreent of a sone-off se of<br>USS11000 by Bentha<br>agreent of a sone-off se of<br>USS11000 by Bentha<br>agreent of a sone-off se of<br>USS11000 by Bentha<br>agreent of a sone-off se of<br>USS11000 by Bentha<br>agreent of a sone-off se of<br>USS11000 by Bentha<br>agreent of a sone-off se of<br>USS11000 by Bentha<br>agreent of a sone-off se of<br>USS11000 by Bentha<br>agreent of a sone-off se of<br>USS11000 by Bentha<br>agreent of a sone-off se off se off se off<br>section of the Annuale a<br>section of the Annuale of a<br>section of the Annuale of a<br>section of the Annuale of a<br>section of the Annuale of a<br>section of the Annuale of section of the Annuale of a<br>section of the Annuale of section of the Annuale of a<br>section of the Annuale of a<br>section of the Annuale of a<br>section of the Annuale of a<br>section of the Annuale of a<br>section of the Annuale of a<br>section of the Annuale of a<br>section of the Annuale of a<br>section of the Annuale of a<br>section of the Annuale of a<br>section of the Annuale of a<br>section of the Annuale of a<br>section of the Annuale of a<br>section of the Annuale of a<br>section of the Annuale of the Annuale of a<br>section of the Annuale of a<br>section of the Annuale of a<br>section of the Annuale of a<br>section of the Annuale of a<br>section of the Annuale of a<br>section | ar and that may influence<br>of financial support reli<br>withing to sponsorate of<br>sence?<br>It terms applicable to the<br>iterms applicable to the<br>sea basis, the Work sha<br>is Attribution 4.0 Interna<br>pay the applicable Fee<br>in Biclence of the Work inta<br>pay the applicable Fee<br>in Biclence of the Work inta<br>stractable for the sea of the<br>sea basis, the Work inta<br>sea the sea of the Work inta<br>sea the sea of the Work into<br>sea the sea of the Work into<br>sea of the Work into the<br>sea of the Work into the<br>sea of the Wo | e their judgment on the content of<br>ing to the work to be published at<br>any research upon which the work<br>any research upon which the work<br>(attraction)<br>Author()<br>(b) madd available on an open<br>tional Public License CC-BY 4.0,<br>in accordance with the terms<br>(b) and available on an open<br>tional Public License CC-BY 4.0,<br>in accordance with the terms<br>(c) and available on an open<br>tional Public License CC-BY 4.0,<br>in accordance with the terms<br>(c) and available on an open<br>tional Public License CC-BY 4.0,<br>in accordance with the terms<br>(c) and a state of the terms<br>(c) and the terms (c) and (c) and (c) and (c)<br>(c) and (c) and (c) and (c) and (c) and (c)<br>(c) and (c) and (c) and (c) and (c) and (c)<br>(c) and (c) and (c) and (c) and (c) and (c)<br>(c) and (c) and (c) and (c) and (c) and (c)<br>(c) and (c) and (c) and (c) and (c) and (c)<br>(c) and (c) and (c) and (c) and (c) and (c) and (c)<br>(c) and (c) and (c) and (c) and (c) and (c)<br>(c) and (c) and (c) and (c) and (c) and (c) and (c)<br>(c) and (c) and (c) and (c) and (c) and (c)<br>(c) and (c) and (c) and (c) and (c) and (c)<br>(c) and (c) and (c) and (c) and (c) and (c)<br>(c) and (c) and (c) and (c) and (c) and (c) and (c)<br>(c) and (c) and (c) and (c) and (c) and (c) and (c)<br>(c) and (c) and (c) and (c) and (c) and (c) and (c) and (c) and (c)<br>(c) and (c) and (c) and (c) and (c) and (c) and (c) and (c)<br>(c) and (c) and (c)                                                                                                    |
|                                                      | CONFLICTS OF UNTERE<br>Common of the state of<br>common of the state of<br>common of the state of<br>common of the state of<br>the state of the state of<br>the state of the state of the<br>the state of the state of the state of the<br>the state of the state of the state of the<br>the state of the state of the state of the<br>the state of the state of the state of the<br>the state of the state of the state of the<br>the state of the state of the state of the<br>the state of the state of the state of the<br>the state of the state of the state of the<br>the state of the state of the state of the<br>the state of the state of the state of the state of the<br>the state of the state of the state of the state of the<br>the state of the state of the state of the state of the<br>the state of the state of the state of the state of the state of the<br>the state of the state of the state of the state of the state of the<br>the state of the state of the state o                                                                                                    | ST<br>when authors, reviewers, a<br>tions who automit work for<br>those who automit work for<br>those who automit automity press<br>potential, conflicts of in<br>NSI:<br>assistance in having the<br>will provide a quole for the<br>INOT SUCCESS / CONTRACTO<br>government employee v<br>or/s must each execute an<br>endent Contractor to the<br>endent Contractor to the<br>and endent Contractor to the<br>contractor to the<br>cont                                                                                                    | or editors have interests (<br>publication with Bentham<br>in a speciarized of a c<br>iterest?<br>P English grammar and<br>a.<br>MRS :<br>MARINE Work was created<br>RSS :<br>MARINE Work was created<br>RSS :<br>US government when<br>of submit to Bentham Sci<br>US government when<br>Current Organic<br>Current Organic<br>Curent Organic<br>Current Organic<br>Current Organic<br>Current Org       | A set as francial or pro-<br>tectars of an event of the work check<br>and the work of the work check<br>and the work was restered<br>and the work was created<br>and the work was created<br>and the work of the work of the<br>terms below. The work was created<br>and the terms created the work and<br>the terms created the work and<br>the terms created the work and<br>the terms created the work and<br>the terms created the work and<br>the terms created the work and<br>the terms created the work and<br>the terms created the work and<br>the terms created the work and<br>the terms created the work and<br>the terms created the work and<br>the terms created the work and<br>the terms created the work and<br>the terms created the work and<br>the terms created the work and the terms created the work and<br>the terms created the work and the terms created the terms created the work and<br>the terms created the terms created the work and the terms created the terms created the ter                                                                                                    | soal inferents) that are not make di<br>declose and acknowledge all form<br>est of the work, and all agreements<br>est of the work, and all agreements<br>inferences form latter, the supplement<br>clence's form latter, the supplement<br>clence's form latter, the supplement<br>of the supplement<br>of the supplement<br>of the supplement<br>of the supplement<br>of the supplement<br>essect of the publication by Berthan<br>any acrometor bases as Berthal on<br>the supplement of a creative common<br>of the publication of the States as<br>any acrometor bases as Berthal<br>and the supplement of the supplement<br>state on an 'open access' basis vi<br>commons License CC BYNO-R04 (<br>cleas' publication of the Avienated a<br>S\$ 500 advance sayment on going<br>gas edition or US\$ 1400 (Greigon                                                                                                    | ar and that may influence of financial support reliably to sponsorable of eliably to sponsorable of eliably to sponsorable of the sponsorable of the sponsorable of the sponsorable of the sponsorable to the eliably sponsorable to the eliably sponsorable to the sponsorable of the Work shale a Authoution 4.0 Interna a battloution 4.0 Interna the Authoution 4.0 Interna the Authoution 4.0 Interna the Authoution 4.0 Interna the Authoution 4.0 Interna the Authoution 4.0 Interna the Authoution 4.0 Interna the Authoution 4.0 Interna the Authoution 4.0 Interna the Authoution 4.0 Interna the Authoution 4.0 Interna the Authoution 4.0 Interna the Authoution 4.0 Interna the Authoution 4.0 Interna the Authoution Authoution for a startict and agrees to pay the Applicible the Instruct language edition) on collarge edition on collarge edition on collar                                                                                                    | e their judgment on the content of<br>ing to the work to be published, a<br>rary research upon which the work<br>(any research upon which the work<br>(any research upon which the work<br>(any research upon which the work<br>(any research upon which the work<br>(any research upon which the work<br>(any research upon which the work<br>(any research upon which the work)<br>(be made available on an open<br>normal Public Lennes CC-RY 4.0,<br>(an accordance with the terms<br>(and any research upon which the terms)<br>(be above stated journal is in<br>the above stated journal is in<br>(be above stated journal is in<br>(be above stated journal is in<br>(be above stated journal is in<br>(be above stated journal is in<br>(be above stated journal is in<br>(be above and deembed)<br>(be above above above above above<br>(and the above stated journal is in<br>(be above above above)<br>(be above above above)<br>(be above above)<br>(be above above)<br>(be above)<br>(be |
|                                                      | COMPLICIS OF INTERC         Characterization of intervention of interventintervention of intervention of interventint                                                                                                    | ST<br>when authors, revewents, at<br>the swin suburnet work for<br>swin suburnet shart more present<br>evolution of the swin suburnet shart more<br>RSC:<br>assessmence in having the<br>will provide a quote for the<br>swin state in the swing the<br>swing reverse state of the<br>provide a quote for the<br>swing reverse state of the<br>swing reverse state of the                                                                                                    | or editors have interests (<br>publication with Benthalm<br>in a spearance) of a c<br>strenest?<br>BEnglish grammar and<br>a.<br>BES:<br>Men the Work was created<br>a.<br>BS:<br>Men the Work was created<br>a.<br>BS:<br>Current Organic<br>Current Organic<br>Cur | A series of the work check<br>the series of the work check<br>the series of the work check<br>the series of the work check<br>the work was created<br>series of the work was created<br>series of the work was created<br>the work was created<br>series of the work was created<br>series of the work was created<br>work was created<br>series of the work was created<br>the terms of the work was created<br>the terms of the work was created<br>the terms of the work was created<br>work was created by the work was<br>the terms of the work was created<br>the terms of the work was created<br>the terms of the work was created<br>the terms of the work was created<br>work was created by the work was<br>the terms of the work was created<br>work was created by the work was<br>the terms of the work was created<br>work was created by the work was<br>the terms of the work was created<br>work was created by the work was<br>the terms of the work was created<br>work was created by the work was<br>the terms of the work was created<br>work was created by the work was<br>the terms of the work was created<br>work was created by the work was<br>the terms of the work was created<br>work was created by the work was<br>the terms of the work was created<br>work was created by the work was<br>the terms of the work was created<br>work was created by the work was<br>the terms of the work was created<br>work was created by the work was created<br>work was created by the work was<br>the terms of the work was created<br>the terms of the work was created<br>the terms of the work was created<br>the terms of the work was created<br>the terms of the work was created<br>the terms of the work was created<br>the                                                                                                    | soal inferents) that are not make of<br>a decode and a kinowedge all form<br>est of the work, and all agreements<br>est of the work, and all agreements<br>in the soal of the work of the supplement<br>cence's form latter, the supplement<br>cence's form latter, the supplement<br>cence's form latter, the supplement<br>of the supplement of the supplement<br>of the supplement of the supplement<br>of the supplement of the supplement<br>of the supplement of the supplement<br>of the supplement of the supplement<br>of the supplement of the supplement<br>of the supplement of the supplement<br>of the supplement of the supplement<br>of the supplement of the supplement<br>of the supplement of the supplement<br>and the supplement of the supplement<br>of the supplement of the supplement<br>of the supplement of the supplement<br>of the supplement of the supplement<br>and the supplement of the supplement<br>supplement of the supplement of the supplement<br>table on an open access' basis<br>to the supplement of the supplement of the supplement<br>supplement of the supplement of the supplement<br>table on the supplement of the supplement of the<br>supplement of the supplement of the supplement<br>table on the supplement of the supplement of the<br>supplement of the supplement of the supplement<br>table on the supplement of the supplement of the<br>supplement of the supplement of the supplement<br>table on the supplement of the supplement of the<br>supplement of the supplement of the supplement<br>table on the supplement of the supplement of the<br>supplement of the supplement of the supplement<br>table on the supplement of the supplement of the<br>supplement of the supplement of the supplement of the<br>supplement of the supplement of the supplement of the<br>supplement of the supplement of the<br>supplement of the supplement of the<br>supplement of the supplement of the supplement of the<br>supplement of the supplement of the supplement of the<br>supplement of the supplement of the supplement of the<br>supplement of the supplement of the supplement of the<br>supplement of the supplement of the supplement of the<br>supplement of the supplement of the supplement of the                                                                                 | ar and that may influence of financial support reliables to sponsorship of elektric to sponsorship of elektric to sponsorship of elektric to sponsorship of elektric terms applicable to the elektric terms applicable to the elektric terms applicable to the elektric terms applicable to the elektric terms applicable to the elektric terms applicable to the elektric terms applicable to the elektric terms applicable to the elektric terms applicable to the elektric terms applicable to the elektric terms applicable to the elektric terms applicable to the elektric terms applicable free elektric terms deems fraction of the Vork in a terms deems deems of the terms applicable to the struct and agrees to pay the Applicable the instruct anguage edition) on col                                                                                                    | e their Judgment on the content of<br>ing to the work to be published, a<br>"ary research upon which the work<br>Author.)<br>Learning and a second second second second<br>the made available on an open<br>in accordance with the terms<br>the above stated journal is in<br>the above stated journal is in<br>th                                                                                                    |

Fig (7f)

|                           | Title, Refrence Nu             | mber or Author Name                                                     |                                    |                            | ٩                                |                          |                    | Ģ      |
|---------------------------|--------------------------------|-------------------------------------------------------------------------|------------------------------------|----------------------------|----------------------------------|--------------------------|--------------------|--------|
| Author Name               | New Submi<br>Encountering diff | ission Details<br>ficulties ? Contact Editorial Office fo               | r assistance                       |                            |                                  |                          | Author / Dash      | hboard |
| User Portal     Dashboard |                                | Submission Details                                                      | Authors                            |                            | File Uploading                   |                          | Preview and Submit |        |
| New Submission Messages   |                                |                                                                         |                                    |                            |                                  |                          |                    |        |
| Support                   | Submisior                      | n Type                                                                  |                                    |                            |                                  |                          |                    |        |
| User Manuals              | Review Art                     | icle                                                                    |                                    |                            |                                  |                          |                    |        |
|                           | Title                          |                                                                         |                                    |                            |                                  |                          |                    |        |
|                           | test submis                    | ssion by omer (24-01-2020)                                              |                                    |                            |                                  |                          |                    |        |
|                           |                                |                                                                         |                                    |                            |                                  |                          |                    |        |
|                           | Abstract                       |                                                                         |                                    |                            |                                  |                          |                    |        |
|                           | test submis                    | ssion by omer (24-01-2020)                                              |                                    |                            |                                  |                          |                    |        |
|                           | Keyword                        |                                                                         |                                    |                            |                                  |                          |                    |        |
|                           | dsgsdg,sdg                     | gsgds.,dgsdg,sg,sdg,sgg,s                                               |                                    |                            |                                  |                          |                    |        |
|                           |                                |                                                                         |                                    |                            |                                  |                          |                    |        |
|                           | Structured                     | Abstract                                                                |                                    |                            |                                  |                          |                    | _      |
|                           | Sequend                        | ce Field Name                                                           |                                    | Descript                   | ion                              |                          | Action             |        |
|                           | Authors                        |                                                                         |                                    |                            |                                  |                          |                    |        |
|                           | First N                        | ame Last Na                                                             | me Email Ad                        | dress                      | Field of Expertise               |                          | Affiliations       |        |
|                           | Sarah                          | Smith                                                                   | smith@abc.o                        | om                         | biologist                        |                          | Details 🗹          |        |
|                           | ( smith@at                     | bc.com ) is a principal author for edit                                 | orial correspondence.              |                            |                                  |                          |                    |        |
|                           | Files                          |                                                                         |                                    |                            |                                  |                          |                    |        |
|                           | Order                          | File Name                                                               | File Type                          | Upload Date                | Uploaded By                      | Action                   |                    |        |
|                           | 1                              | abstract.docx                                                           | Graphical Abstract                 | 24-01-2020                 | Author Name                      | Download ④               | Delete 🛍           |        |
|                           | 2                              | copyediting manuscript.docx                                             | Manuscript                         | 24-01-2020                 | Author Name                      | Download 🕑               | Delete 🛍           |        |
|                           | 3                              | Picture1.jpg                                                            | Figure                             | 24-01-2020                 | Author Name                      | Download ④               | Delete 💼           |        |
|                           | 4                              | Picture2.jpg                                                            | Figure                             | 24-01-2020                 | Author Name                      | Download 🕑               | Delete 🛍           |        |
|                           | Click b                        | ere to download Fee Form                                                | 5                                  |                            |                                  |                          |                    |        |
|                           |                                |                                                                         |                                    |                            |                                  |                          |                    |        |
|                           | View Co                        | ppyright Letter                                                         |                                    |                            |                                  |                          |                    |        |
|                           | I Agree                        | I Disagree                                                              |                                    |                            |                                  |                          |                    |        |
|                           | Quick Track                    | Publication                                                             |                                    |                            |                                  |                          |                    |        |
|                           | You may wis                    | n to avail our new fast publication se<br>u like to avail quick track ? | ervices called QUICK TRACK which   | anows urgent publication o | r mose papers that the authors t | eel require rapid public | auon.              |        |
|                           | View Ou                        | lick Track Info                                                         |                                    |                            |                                  |                          |                    |        |
|                           | Click here to                  | download Quick Track Payment for                                        | m.                                 |                            |                                  |                          |                    |        |
|                           |                                |                                                                         |                                    |                            |                                  |                          | 6 Finis            | sh À   |
|                           |                                |                                                                         |                                    |                            |                                  |                          |                    |        |
|                           |                                |                                                                         |                                    | Copyright 2020 © JMS       | 5.                               |                          |                    |        |
|                           |                                |                                                                         | if you have found any              | system related bug, fe     | el free to report Here           |                          |                    |        |
| Leave a Message           |                                |                                                                         | if you have found any<br>Fig (7f 1 | v system related bug, fe   | el free to report Here           |                          |                    |        |

| MPS =                                        | Title, Refrence Number                   | r or Author Name                                    |                                                       |                                     | ٩                               | Ģ                 |
|----------------------------------------------|------------------------------------------|-----------------------------------------------------|-------------------------------------------------------|-------------------------------------|---------------------------------|-------------------|
| Author Name                                  | New Submissi<br>Encountering difficultie | on Details<br>es ? Contact Editorial Office for ass | istance                                               |                                     |                                 |                   |
| User Portal :<br>Dashboard<br>New Submission |                                          | This is to confirm that you are                     | Note                                                  | r Tool Dublication Diago            |                                 |                   |
| Messages           Support                   |                                          | charged service and you here                        | by confirm that you accept to<br>manuscript for publi | pay these charges on the<br>cation. | acceptance of your              |                   |
| User Manuals                                 | Review Article                           |                                                     |                                                       |                                     | ок                              |                   |
|                                              |                                          |                                                     |                                                       |                                     |                                 |                   |
|                                              |                                          |                                                     |                                                       |                                     |                                 |                   |
|                                              |                                          | by omer                                             |                                                       |                                     |                                 |                   |
|                                              |                                          |                                                     |                                                       |                                     |                                 |                   |
|                                              |                                          |                                                     |                                                       |                                     |                                 |                   |
|                                              | Structured Abst                          | tract                                               |                                                       |                                     |                                 |                   |
|                                              |                                          |                                                     |                                                       |                                     |                                 |                   |
|                                              |                                          |                                                     |                                                       |                                     |                                 |                   |
|                                              |                                          |                                                     |                                                       |                                     |                                 |                   |
|                                              |                                          |                                                     |                                                       |                                     |                                 |                   |
|                                              | Order                                    |                                                     |                                                       |                                     |                                 | on                |
|                                              | 1                                        |                                                     |                                                       |                                     | Author Name Dou                 | wnload 🕙 Delete 🏛 |
|                                              |                                          |                                                     |                                                       |                                     | Author Name Dou                 |                   |
|                                              |                                          |                                                     |                                                       |                                     |                                 |                   |
|                                              |                                          |                                                     |                                                       |                                     |                                 |                   |
|                                              |                                          |                                                     |                                                       |                                     |                                 |                   |
|                                              | Ouick Track Publ                         |                                                     |                                                       |                                     |                                 |                   |
|                                              | You may wish to a                        |                                                     |                                                       |                                     |                                 |                   |
|                                              |                                          |                                                     |                                                       |                                     |                                 |                   |
|                                              |                                          |                                                     |                                                       |                                     |                                 |                   |
|                                              |                                          |                                                     |                                                       |                                     |                                 |                   |
|                                              |                                          |                                                     |                                                       |                                     | 1S.<br>feel free to report Here |                   |
|                                              |                                          |                                                     | durnate round al                                      |                                     |                                 |                   |
|                                              |                                          |                                                     | Fig (7g                                               | )                                   |                                 |                   |
|                                              |                                          |                                                     |                                                       |                                     |                                 |                   |
| e a new su                                   | ubmissior                                | n is submit                                         | ted succ                                              | essfully                            | , it appears                    | on the dashbo     |

|                | Title, Refrence Number or Au | hor Name        |                                                 |                                    | Q          |                          | ٩               |
|----------------|------------------------------|-----------------|-------------------------------------------------|------------------------------------|------------|--------------------------|-----------------|
| Author Name    | Welcome to Dashbo            | bard            |                                                 |                                    |            | Autr                     | nor / Dashboard |
| User Portal >  | ASSOCIATE AUTH               | OR SUBMISSIONS  |                                                 |                                    |            |                          |                 |
| Dashboard      | Show 5 • entrie              | s               |                                                 |                                    |            | Search:                  |                 |
| New Submission | Journal                      | 1 Reference No. | lt i                                            | Date                               | ↓ī Title   | ↓î Status                | ţţ              |
| Intersages     |                              |                 | No Submis                                       | sion                               |            |                          |                 |
| Juger Manuala  | Showing 0 to 0 of 0 entrie   | es              |                                                 |                                    |            | Prev                     | rious Next      |
| User Maridais  | NEWLY SUBMITTE               | DARTICLES       | 1                                               |                                    |            |                          |                 |
|                | Show 5 • entrie              | s               |                                                 | <u> </u>                           |            | Search:                  |                 |
|                | Journal                      | Reference No.   | ĴÎ Date Ĵ₹ Titi                                 | le                                 | .↓† Status |                          | ļţ              |
|                | TJL                          | BMS-TJL-2020-10 | 2020-01-13 Test                                 | t submisison 12345                 | Awaiting   | for Eic Initial Approval |                 |
|                | Showing 1 to 1 of 1 entrie   | is              |                                                 |                                    |            | Previous                 | 1 Next          |
|                |                              |                 |                                                 |                                    |            |                          |                 |
|                | Show 5 v entrie              | s               | ↓† Date                                         | ↓ <b>F</b> Title                   | 11 Status  | Search:                  | ł               |
|                |                              |                 | No Submis                                       | ssion                              |            |                          |                 |
|                | Showing 0 to 0 of 0 entrie   | 15              |                                                 |                                    |            | Prev                     | ious Next       |
|                |                              |                 |                                                 |                                    |            |                          |                 |
|                | INCOMPLETE SUB               | MISSIONS        |                                                 |                                    |            |                          |                 |
|                | Journal                      | Reference No.   |                                                 | Date                               | Title      | Action                   |                 |
|                |                              |                 | No Submis                                       | sion                               |            |                          |                 |
|                |                              |                 |                                                 |                                    |            |                          |                 |
|                | REJECTED SUBMI               | SSIONS          |                                                 |                                    |            |                          |                 |
|                | Journal                      | Reference No.   |                                                 | Date                               | Title      | Action                   |                 |
|                |                              |                 | No Submis                                       | sion                               |            |                          |                 |
|                |                              |                 |                                                 |                                    |            |                          |                 |
|                |                              |                 |                                                 |                                    |            |                          |                 |
|                |                              |                 |                                                 |                                    |            |                          |                 |
|                |                              | if you          | Copyright 2020<br>have found any system related | 0 © JMS.<br>I bug, feel free to re | eport Here |                          |                 |
| Chat With Us   |                              | if you          | Copyright 2020<br>have found any system related | D © JMS.<br>I bug, feel free to re | eport Here |                          |                 |

## 7. Awaiting Revision

On the User Dashboard page (Fig 4), click on the "<u>Awaiting Revision</u>" tab to proceed to the page shown in Fig (8)

This section gives details of all the articles requiring revision as suggested by the "<u>Cross Verification Department</u>" or EIC.

Three types of revision are undertaken by the author:

- (a) Awaiting <u>QC revision</u>: For the similarities found in an article during plagiarism checking, the author makes desired changes in the article or some missing information. Submits the revised file by clicking on the "<u>Continue</u>" button as shown in Fig (8).
- (b) <u>Awaiting Author's revision</u>: At the time of Review, the reviewer recommends changes in the manuscript, which have to be addressed by the author followed by submission of the revised manuscript. By clicking on the "<u>Continue</u>" button, the Author submits the revised manuscript file after making changes along with the rebuttal letter.
- © <u>Pre-revision</u>: At the time of initial submission, the EIC either accepts the manuscript or suggests revision before the manuscript is proceeded for reviewing. By clicking the "<u>Continue</u>" button, the author uploads the revised manuscript which is then forward for reviewing.

| lournal             | 🕴 Reference No. | ↓† Date    | ↓ <b>7</b> Title ↓† Status         | Ut Action     |
|---------------------|-----------------|------------|------------------------------------|---------------|
| AR                  | BMS-CAR-2018-73 | 2018-03-17 | test manu b Awaiting Revision      | ✓ Continue    |
| AR                  | BMS-CAR-2018-72 | 2018-03-17 | test author a QC Revision Awaiting | ✔ Continue    |
| AR                  | BMS-CAR-2018-58 | 2018-03-07 | tst 1 Awaiting Pre-Revision        | Continue      |
| owing 1 to 3 of 3 e | ntries          | Fi         | g (8)                              | Previous 1 Ne |
|                     |                 | ,          | 5 (-7                              |               |
|                     |                 |            |                                    |               |

## 7.1 Awaiting QC revision

Clicking the **"QC Revision Awaiting"** section marked as **(a)** 'in the **"<u>Continue</u>"** button in the **'Awaiting Revision'** section on **Fig (8)**, a summary page appears as shown in **Fig (9a)**.

① View the abstract by clicking on the "<u>View Abstract</u>" button.

- ② The author can be made an associate by clicking on the "<u>Associate</u>" button so that he can keep a track of the manuscript.
- ③ The author's affiliation details can be viewed by clicking on the "Details" button.

④ Click on the "**Download**" button to download the files.

(5) By dropping the revised manuscript file in "<u>Drop File Here to Upload</u>" section, a window appears as shown in Fig (9b). Here, it is compulsory to select the file type as 'manuscript' from the drop-down list and click on the "<u>Save</u>" button as shown in Fig (9b).

<sup>©</sup> It is mandatory to drop the revised manuscript file.

| MPS =                    | Title, Refrence Number or Author Name                |                                 |                    | ٩                                      | Ċ |
|--------------------------|------------------------------------------------------|---------------------------------|--------------------|----------------------------------------|---|
| William Smith            | Summary                                              |                                 |                    |                                        |   |
| Reviewer Portal >        |                                                      |                                 |                    |                                        |   |
| User Portal >            | BMS-CAR-2018-83                                      |                                 |                    |                                        |   |
| E Dashboard              | Submission Type: Ma                                  | nuscript                        |                    |                                        |   |
| New Submission           | Abstract:                                            | A sub. 5 April                  |                    |                                        |   |
| Guest Editor Portal >    | Running Head Title:                                  |                                 |                    |                                        |   |
| User Portai >            | Keyword: dfst                                        | fsdf                            |                    |                                        |   |
| New Submission           | Submitted Date: 201                                  | 18-04-09                        |                    |                                        |   |
| JM Portal >              |                                                      |                                 |                    |                                        |   |
| User Portal >            | Author Details                                       |                                 |                    |                                        |   |
| # Dashboard              | First Name Last Name                                 | Email Address                   | Field of Expertise | Affiliations Action                    |   |
| New Submission           | beea ashdar                                          | beena@benthamscience.org        | abc                | Details 🗹 assciate 🗹                   |   |
| E-PUB Portal > Open Chat | (beena@benthamscience.org) is a principal author     | r for editorial correspondence. | -                  |                                        |   |
| Composing Ponar 7        | Files Details                                        |                                 |                    |                                        |   |
|                          | Files Details                                        | File Type                       | Unloaded By        | Action                                 |   |
|                          | 2 Application 2.docx                                 | Copyright Letter 2018-04-09     | William Smith      | Download                               |   |
|                          | 3 1.doc                                              | Manuscript 2018-04-09           | William Smith      |                                        |   |
|                          |                                                      |                                 |                    |                                        |   |
|                          | OC Notes                                             |                                 |                    |                                        |   |
|                          | DATE TITLE                                           | FILE ATTACHMENT                 |                    | ACTION                                 |   |
|                          |                                                      | No Qc Notes                     |                    |                                        |   |
|                          |                                                      |                                 |                    |                                        |   |
|                          | Eic Comments                                         |                                 |                    |                                        |   |
|                          | DATE                                                 | Comments                        |                    |                                        |   |
|                          |                                                      | No Elc Comments                 |                    |                                        |   |
|                          | Files Details                                        |                                 |                    |                                        |   |
|                          | S NO. File Name                                      | e File Ty                       | pe                 | Action                                 |   |
|                          |                                                      |                                 |                    |                                        |   |
|                          | Files Upload                                         |                                 |                    |                                        |   |
|                          |                                                      |                                 |                    |                                        |   |
|                          |                                                      |                                 |                    |                                        |   |
|                          |                                                      | Drop files here to              | upload             |                                        |   |
|                          |                                                      |                                 |                    |                                        |   |
|                          |                                                      | ~                               |                    |                                        |   |
|                          | Note: (Manuscript file ) is compulsory to upload for | or this submission.             |                    | ······································ |   |
|                          |                                                      | <b>Eia</b> /0a                  | 1                  |                                        |   |

| WIRSS       Entransmitter         Image: State State S | Select uploaded file type     Pending Files     No.     Bockt size:     Manacript     Files Upload     Copp files here to upload     Manacript 2012 0.02.                                      |
|----------------------------------------------------------------------------------------------------|----------------------------------------------------------------------------------------------------|
|                                                                                                    | Fig (9b)                                                                                                    |
| After uploading t<br><b>(10)</b> , click on the<br>revised submissio<br><mark>*Note: <b>Fig (10)</b> is</mark>                                                                                                    | the revised file, " <u>Confirm Submission"</u> button appears as shown in Fig<br>" <u>Confirm submission</u> " button to confirms the uploading of the<br>on.<br>The lower section of Fig (9). |
| Files Upload                                                                                                    | Drop files here to upload                                                                                                    |
| Click on Confirm Submission                                                                                                    | I button to submit your files.                                                                                                    |
|                                                                                                    | Fig (10)                                                                                                    |
|                                                                                                    |                                                                                                    |
|                                                                                                    |                                                                                                    |
|                                                                                                    |                                                                                                    |

Once you click on "<u>Confirm Submission</u>" button, a message appears as shown in Fig (11) and click 'Ok'.

| MPS<br>Powered by Bentham           | Title, Refrence Number or Author  |                                  |                                |                     | ٩            |            | Ģ |
|-------------------------------------|-----------------------------------|----------------------------------|--------------------------------|---------------------|--------------|------------|---|
| Sadia Ahmed                         | Summary                           | successf                         | ul! Thank you for submitting t | he Revised Version. |              |            |   |
| Reviewer Portal >     User Portal > | BMS-CAR-2018-                     | .J0                              |                                |                     |              |            |   |
| Dashboard     New Submission        | Submission Type:<br>Title:        | Manuscript<br>tst 1              |                                |                     |              |            |   |
| E Notifications                     | Abstract:<br>Running Head Title:  | View Abstr                       | act                            |                     |              |            |   |
| User Manuals                        | Keyword:<br>Submitted Date:       | gfgf,fffff<br>2018-03-07         |                                |                     |              |            |   |
|                                     |                                   |                                  |                                |                     |              |            |   |
|                                     | Author Details                    |                                  |                                |                     |              |            |   |
|                                     | First Name                        | Last Name                        | Email Address                  | Field of Expertise  | Affiliations | Action     |   |
|                                     | sadia                             | ahmed                            | sadia@xolva.com                | biologist           |              | assciate 🗹 |   |
|                                     | ( sadia@xolva.com ) is a principa | al author for editorial correspo | indence.                       |                     |              |            |   |

Fig (11)

## 7.2 Awaiting revision

By clicking on the "<u>Continue</u>" button in the "Awaiting Revision" section marked as (b) in the "Awaiting Revision" page in Fig (8), a summary page appears as shown in Fig (12a).

① View the abstract by clicking on the "<u>View Abstract</u>" button.

- ② The author can be made an associate by clicking on the "<u>Associate</u>" button so that he can keep track of the manuscript.
- ③ The author affiliation details can be viewed by click on the "<u>Details</u>" button.
- ④ Click on the "**Download**" button to download the files.
- ⑤ By dropping the revised manuscript file and rebuttal letter in "<u>Drop File Here to</u> <u>Upload</u>" section, a window appears as shown in Fig (12b) and Fig (12c). It is compulsory to select the file type as "<u>Manuscript</u>" and "<u>Rebuttal letter</u>" from the drop-down list and click on the "<u>Save</u>" button as shown in Fig (12b) and Fig (12c).

<sup>©</sup> It is mandatory to drop the revised manuscript file and rebuttal letter.

| MPS =             | Title, Refrence Number or | Author Name                  |                                 |                                | Q                                                                                                    |              |            |
|-------------------|---------------------------|------------------------------|---------------------------------|--------------------------------|----------------------------------------------------------------------------------------------------|--------------|------------|
| William Smith     | Summary                   |                              |                                 |                                |                                                                                                    |              |            |
| Reviewer Portal   | Outpute size Det          | - 11-                        |                                 |                                |                                                                                                    |              |            |
| Author Portal >   | Submission Type           | alls                         | Manuscript                      |                                |                                                                                                    |              |            |
| JM Portal         | Title:                    |                              | Medicines                       |                                |                                                                                                    |              |            |
| User Portal       | Abstract                  |                              | View Abstract                   |                                |                                                                                                    |              |            |
| III Dashboard     | Running Head Title:       |                              | - (                             | 1                              |                                                                                                    |              |            |
| New Submission    | Keyword:                  |                              | hjkhjk,jkijkl,jhkljkl,hklkl     |                                |                                                                                                    |              |            |
| 9 QC Portal >     | Submitted Date:           |                              | 2017-12-14                      |                                |                                                                                                    |              |            |
| QA Portal >       |                           |                              |                                 |                                |                                                                                                    |              |            |
| E-PUB Portal >    | A share Data lia          |                              |                                 |                                |                                                                                                    |              |            |
| 9 Review Portal > | Autnor Details            | Last Name                    | Empil Address                   |                                | Field of Expertise                                                                                             | Affiliations | Action     |
| Notifications     | First Name                | Last Name<br>ashdar          | Email Address                   | themscience oro                | abc                                                                                                    | Amiliations  | Action     |
| Support           |                           |                              |                                 |                                |                                                                                                    | Detones [2   | essentie B |
| User Manuals >    | ( beena@testtestingben    | nthamscience.org ) is a prir | ncipal author for editorial com | espondence.                    |                                                                                                    | 3            | 2          |
| Open Chat 🗋       | Files Details             |                              |                                 |                                |                                                                                                    |              |            |
|                   | Order F                   | file Name                    | File Type                       | Upload Date                    | Uploaded By                                                                                                    | Action       |            |
|                   | 2 JI                      | D.docx                       | Review Version                  | 2017-09-05                     | william smith                                                                                                  | Download 🛓   | D          |
|                   |                           |                              |                                 |                                |                                                                                                    | 0            |            |
|                   | QC Notes                  |                              |                                 |                                |                                                                                                    | 0            |            |
|                   | DATE                      | TITLE                        | FILE A                          | TTACHMENT                      |                                                                                                    | ACTION       |            |
|                   |                           |                              |                                 |                                |                                                                                                    |              |            |
|                   | Pending Files D           | etails                       |                                 |                                |                                                                                                    |              |            |
|                   | S NO.                     | File N                       | lame                            | File Typ                       | be in the second second second second second second second second second second second second second second se | Action       |            |
|                   |                           |                              |                                 |                                |                                                                                                    |              |            |
|                   | Files Upload              |                              |                                 |                                |                                                                                                    |              |            |
|                   |                           |                              |                                 |                                |                                                                                                    |              |            |
|                   |                           |                              |                                 |                                | 5                                                                                                    |              |            |
|                   |                           |                              | Dro                             | p files here to                | upload                                                                                                    |              |            |
|                   |                           |                              |                                 |                                |                                                                                                    |              |            |
|                   |                           |                              |                                 |                                |                                                                                                    |              |            |
|                   |                           |                              |                                 |                                |                                                                                                    |              |            |
|                   | Note: ( Manuscript )      | is compulsory to upload v    | with one Rebuttal Letter for t  | this submission.               |                                                                                                    |              |            |
|                   |                           |                              |                                 |                                |                                                                                                    |              |            |
|                   |                           |                              |                                 | Copyright 2017 © JMS           |                                                                                                    |              |            |
| Open Chat 🔾       |                           |                              | if you have fo                  | und any system related bug, fe | eel free to report Here                                                                                        |              |            |
|                   |                           |                              |                                 |                                |                                                                                                    |              |            |
|                   |                           |                              |                                 |                                |                                                                                                    |              |            |

Fig (12a)

| MPS<br>Powered by Bentham                                                                                                    | Title, Refrance Numt<br>Files Details<br>S NO.                                                                       |
|----------------------------------------------------------------------------------------------------|----------------------------------------------------------------------------------------------------|
| User Portal User Portal User | 1     Files     Types       h.html     Manuscript     •       Files Upload     • • • • • • • • • • • • • • • • • • • |
| Support                                                                                                    | Drop files here to upload                                                                                            |
| Onen Chat                                                                                                    | Note: ( Manuscript file ) is compulsory to upload for this submission.                                               |

Fig (12b)

| ]<br>Power | MPS<br>red by Bentham     |   | Title, Reference Number o                                                                 | Ş |
|------------|---------------------------|---|-------------------------------------------------------------------------------------------|---|
|            | William Smith<br>• Online |   | Pending Files D                                                                           |   |
| Θ          | Reviewer Portal           | > | S NO.                                                                                     |   |
| Θ          | Guest Editor Portal       | > | 1 Rebuttal Letter                                                                         |   |
| θ          | Author Portal             | > | 2                                                                                         |   |
| Θ          | JM Portal                 | > |                                                                                           |   |
| Θ          | User Portal               | > | Files Upload                                                                              |   |
|            | E Dashboard               |   |                                                                                           |   |
|            | New Submission            |   |                                                                                           |   |
| Θ          | EIC Portal                | > | Drop files here to upload                                                                 |   |
| θ          | E-PUB Portal              | > |                                                                                           |   |
| Ξ          | Notifications             |   |                                                                                           |   |
| 2          | Support                   |   |                                                                                           |   |
|            | User Manuals              |   | Note: (Manuscript ) is compulsory to upload with one Rebuttal Letter for this submission. |   |
|            |                           |   |                                                                                           |   |
|            | Onen Chat                 |   |                                                                                           |   |

Fig (12c)

By clicking on the "<u>Confirm Submission</u>" button as shown in Fig (13) finally confirms the revised submission.

| Powe | $ MPS = \\ matchese by Bentham = $ |   | Title, Refrence Number or | Author Name                          |         |                       | ٩ |          | ي<br>ا           |
|------|------------------------------------|---|---------------------------|--------------------------------------|---------|-----------------------|---|----------|------------------|
| 3    | William Smith                      |   | Pending Files D           | etails                               |         |                       |   |          |                  |
|      | Chane                              |   | S NO.                     | File Name                            |         | File Type             |   | Action   |                  |
| Θ    | Reviewer Portal                    | > | 1                         | Book1.xlsx                           |         | Manuscript            |   | Delete 着 |                  |
| Θ    | Guest Editor Portal                | > | 2                         | Book1.xlsx                           |         | Rebuttal Letter       |   | Delete 🖀 |                  |
| Θ    | Author Portal                      | > |                           |                                      |         |                       |   |          |                  |
| Θ    | JM Portal                          | > | Files Upload              |                                      |         |                       |   |          |                  |
| Θ    | User Portal                        | > |                           |                                      |         |                       |   |          |                  |
|      | III Dashboard                      |   |                           |                                      |         |                       |   |          |                  |
|      | New Submission                     |   |                           |                                      | Drop fi | les here to upload    |   |          |                  |
| Θ    | EIC Portal                         | > |                           |                                      | Broph   |                       |   |          |                  |
| Θ    | E-PUB Portal                       | > |                           |                                      |         |                       |   |          |                  |
| 圭    | Notifications                      |   |                           |                                      |         |                       |   |          |                  |
|      | Support                            |   | Click on Confirm Sub      | mission button to submit your files. |         |                       |   |          | nfirm Submission |
|      | User Manuals                       |   |                           |                                      |         |                       |   |          |                  |
|      |                                    |   |                           |                                      |         |                       |   |          |                  |
|      | Open Chet                          |   |                           |                                      |         | Copyright 2018 © JMS. |   |          |                  |

Fig (13)

By clicking on the "<u>Confirm Submission</u>" button, a message appears as shown in Fig (14) and Click "Ok".

| MPS<br>Powered by Bentham | Title, Refrence Number or Author |                                  |                              |                        | ٩ |        |  |
|---------------------------|----------------------------------|----------------------------------|------------------------------|------------------------|---|--------|--|
| Sadia Ahmed<br>• Online   | Summary                          | successf                         | ful! Thank you for submittin | g the Revised Version. |   |        |  |
| Reviewer Portal           | BMS-CAR-2018                     | -30                              |                              |                        |   |        |  |
| S Dashboard               | Submission Type:                 | Manuscript                       |                              |                        |   |        |  |
| New Submission            | Title:                           | tst 1                            |                              |                        |   |        |  |
| Notifications             | Abstract:                        | View Abstr                       | act                          |                        |   |        |  |
| Support                   | Running Head Title:              |                                  |                              |                        |   |        |  |
| User Manuals              | Keyword:                         | gfgf,fffff                       |                              |                        |   |        |  |
|                           | Submitted Date:                  | 2018-03-07                       |                              |                        |   |        |  |
|                           | Author Details                   |                                  |                              |                        |   |        |  |
|                           | First Name                       |                                  |                              |                        |   | Action |  |
|                           | sadia                            | ahmed                            | sadia@xolva.com              | biologist              |   |        |  |
|                           | ( sadia@xolva.com ) is a princip | al author for editorial correspo | ondence.                     |                        |   |        |  |

Fig (14)

## 7.3 Pre-revision

By clicking on the "<u>Continue</u>" button in the "<u>Awaiting Pre-revision</u>" section marked "©" in the "<u>Awaiting Revision</u>" page in Fig (8), a summary page appears as shown in Fig (15a).

- ① View the abstract by clicking on the "<u>View Abstract</u>" button.
- <sup>(2)</sup> The author can be made an associate by clicking on the "<u>Associate</u>" button so that he can keep a track of the manuscript.
- ③ The author's affiliation details can be viewed by clicking on "<u>Details</u>" button.
- ④ Click on "<u>Download</u>" button to download the files.
- (5) By dropping the revised manuscript file in "<u>Drop File Here to Upload</u>" section, a window appears as shown in Fig (15b). Here, it is compulsory to select the file type as manuscript from the drop-down list and click on the "<u>Save</u>" button as shown in Fig (15b).

|                | little, Refrence Number                                                           | er or Author Name                      |                                     |                                                                                                    | ٩                                                 |                  | Ģ          |
|----------------|-----------------------------------------------------------------------------------|----------------------------------------|-------------------------------------|----------------------------------------------------------------------------------------------------|---------------------------------------------------|------------------|------------|
| Steven Smith   | Summary                                                                           |                                        |                                     |                                                                                                    |                                                   |                  |            |
| A Liser Portal | Cummury                                                                           |                                        |                                     |                                                                                                    |                                                   |                  |            |
| III Dashboard  | BMS-CAR                                                                           | -2018-37                               |                                     |                                                                                                    |                                                   |                  |            |
| New Submission | Submission Type:                                                                  |                                        | Manuscript                          |                                                                                                    |                                                   |                  |            |
| Messages       | Title:                                                                            |                                        | ddeerr                              |                                                                                                    |                                                   |                  |            |
| Notifications  | Abstract:                                                                         |                                        | View Abstract                       | )                                                                                                    |                                                   |                  |            |
| Support        | Running Head Titl                                                                 | ile:                                   |                                     |                                                                                                    |                                                   |                  |            |
| User Manuals   | Keyword:<br>Submitted Date:                                                       |                                        | 2018-04-03                          |                                                                                                    |                                                   |                  |            |
|                |                                                                                   |                                        |                                     |                                                                                                    |                                                   |                  |            |
|                | Author Detail                                                                     | ls                                     |                                     |                                                                                                    |                                                   |                  | _          |
| Open Chat 🗨    | First Name                                                                        | Last Name                              | Email Address                       | cience ora                                                                                                    | Field of Expertise                                | Affiliations     | Action     |
|                | beea                                                                              | asildai                                | beena@beenanana                     | clence.org                                                                                                    | abe                                               | Details          | assciate 🗹 |
|                | (beena@benthams                                                                   | science.org ) is a principa            | al author for editorial corresponde | ence.                                                                                                    |                                                   | U                |            |
|                | Files Details                                                                     |                                        |                                     |                                                                                                    |                                                   |                  |            |
|                | Order                                                                             | File Name                              | File Type                           | Upload Date                                                                                                    | Uploaded By                                       | Action           |            |
|                | 2                                                                                 | _coverLetter.pdf                       | Copyright Letter                    | 2018-04-03                                                                                                    | steven smith                                      | 4 Download 🕹     |            |
|                | 3                                                                                 | h.html                                 | Manuscript                          | 2018-04-03                                                                                                    | steven smith                                      | Download 🕹       |            |
|                | QC Notes<br>DATE                                                                  | ΠΊΤΕ                                   | FILE ATT                            | ACHMENT<br>No Qc Notes                                                                                                    |                                                   | ACTION           | -          |
|                | QC Notes<br>DATE<br>Eic Comment<br>DATE                                           | TITLE<br>ts                            | FILE ATT                            | ACHMENT<br>No Qc Notes                                                                                                    |                                                   | ACTION           |            |
|                | QC Notes<br>DATE<br>Eic Comment<br>DATE                                           | TITLE<br>ts                            | FILE ATT                            | ACHMENT<br>No Qc Notes<br>mments<br>No Eic Comments                                                                               |                                                   | ACTION           |            |
|                | QC Notes DATE Eic Comment DATE Files Details                                      | ts                                     | FILE ATT                            | ACHMENT<br>No Qc Notes<br>mments<br>No Eic Comments                                                                               |                                                   | ACTION           |            |
|                | QC Notes DATE Eic Comment DATE Files Details S NO.                                | TITLE<br>ts<br>File                    | FILE ATT                            | ACHMENT<br>No Qc Notes<br>mments<br>No Eic Comments<br>File Typ                                                                   | ю.                                                | ACTION           |            |
|                | QC Notes DATE Eic Comment DATE Files Details S NO. Files Upload                   | TITLE<br>ts<br>File                    | FILE ATT                            | ACHMENT<br>No Qc Notes<br>mments<br>No Elc Comments<br>File Typ                                                                   | ie                                                | ACTION           |            |
|                | QC Notes DATE Eic Comment DATE Files Details S NO. Files Upload                   | ts File                                | FILE ATT                            | ACHMENT<br>No Qc Notes<br>mments<br>No Elc Comments<br>File Typ                                                                   | Pe                                                | ACTION           |            |
|                | QC Notes DATE Eic Comment DATE Files Details S NO. Files Upload                   | ts File                                | Cor<br>Name                         | ACHMENT<br>No Qc Notes<br>mments<br>No Elic Comments<br>File Typ                                                                  | e<br>upload                                       | ACTION           |            |
|                | QC Notes DATE Eic Comment DATE Files Details S NO. Files Upload Note: (Manuscrip) | ts  ts  time is compulsory to u        | FILE ATT<br>Cor<br>Name             | ACHMENT<br>No Qc Notes<br>mments<br>No Eic Comments<br>File Typ                                                                   | e<br>upload                                       | ACTION<br>Action |            |
|                | QC Notes DATE Eic Comment DATE Files Details S NO. Files Upload Note: (Manuscrip) | ts  ts  ts  ts  ts  ts  ts  ts  ts  ts | FILE ATT                            | ACHMENT<br>No Qc Notes<br>Ments<br>No Ele Comments<br>File Typ                                                                    | e<br>upload                                       | ACTION           |            |
| Open Chat ●    | QC Notes DATE Eic Comment DATE Files Details S NO. Files Upload Note: (Manuscrip) | ts  ts  ts  ts  ts  ts  ts  ts  ts  ts | FILE ATT                            | ACHMENT<br>No Qc Notes<br>ments<br>No Eic Comments<br>File Typ<br>files here to<br>Copyright 2018 © J<br>d any system related bug | ne<br>upload<br>MS.<br>, feel free to report Here | ACTION           |            |

| MDS                 |                                                                        |
|---------------------|------------------------------------------------------------------------|
| Powered by Bentham  | ile, Refrence Numit                                                    |
| Steven Smith Online | S NO.     Select uploaded file type                                    |
| User Portal         | Tiles Types                                                            |
| III Dashboard       | h.html Manuscript v                                                    |
| New Submission      | Files Upload - O Save                                                  |
| Messages            |                                                                        |
| Notifications       |                                                                        |
| Support             | Drop files here to upload                                              |
| User Manuals        |                                                                        |
|                     |                                                                        |
|                     |                                                                        |
|                     | Note: ( Manuscript file ) is compulsory to upload for this submission. |
|                     |                                                                        |
| Open Chat           |                                                                        |

Fig (15b)

Clicking on the "<u>Confirm Submission</u>" button as shown in Fig (16) confirms the uploading of the revised submission.

| $\frac{\text{MPS}}{\text{Powered by Bentham}} \equiv$                                                                    | Title, Refrence Number or Author Name                 |                                         | ٩                                                     | Ģ                  |
|----------------------------------------------------------------------------------------------------|-------------------------------------------------------|-----------------------------------------|-------------------------------------------------------|--------------------|
| Steven Smith Online                                                                                                    | 1 h.html                                              | Manu                                    | Delete                                                |                    |
| <ul> <li>User Portal &gt;</li> <li>Dashboard</li> <li>New Submission</li> <li>Messages</li> <li>Notifications</li> </ul> | Files Upload                                          | Drop files he                           | re to upload                                          |                    |
| Support User Manuals                                                                                                    |                                                       |                                         |                                                       |                    |
|                                                                                                    | Click on Confirm Submission button to submit your fit | les.                                    |                                                       | Confirm Submission |
| Onen Chat 🛋                                                                                                    |                                                       | Copyrigh if you have found any system r | t 2018 © JMS.<br>elated bug, feel free to report Here |                    |

Fig (16)

By clicking on the "<u>Confirm submission</u>" button, a message appears as shown in Fig (17) and click "<u>Ok</u>".

| MPS =           | Title, Refrence Number or A | Author     |                          |                            | ٩            |            |
|-----------------|-----------------------------|------------|--------------------------|----------------------------|--------------|------------|
| Sadia Ahmed     | Summary                     | success    | ful! Thank you for submi | tting the Revised Version. |              |            |
| Reviewer Portal | Guinnary                    |            | Ok                       |                            |              |            |
| User Portal >   | BMS-CAR-20                  | 18-Jo      |                          |                            |              |            |
| II Dashboard    | Submission Type:            | Manuscript |                          |                            |              |            |
| New Submission  | Title:                      | tst 1      |                          |                            |              |            |
| Notifications   | Abstract:                   | View Abst  | act                      |                            |              |            |
| Support         | Running Head Title:         |            |                          |                            |              |            |
| User Manuals    | Keyword:                    | gfgf,fffff |                          |                            |              |            |
|                 | Submitted Date:             | 2018-03-07 |                          |                            |              |            |
|                 | Author Dotails              |            |                          |                            |              |            |
|                 | First Name                  | Last Name  | Email Address            | Field of Expertise         | Affiliations | Action     |
|                 | sadia                       | ahmed      | sadia@xolva.com          | biologist                  | Dataile (Z   | aceriate 🔀 |
|                 |                             |            |                          |                            | Details      |            |

Fig (17)

## 8. Support

In case of any query/suggestion, you can use our online support system to create a ticket. Our Support department will reply as soon as possible. To generate a new ticket, ① Click on the "<u>Support</u>" option given on the left panel as shown in **Fig (18)**, "<u>Open a</u> <u>New Ticket</u>" section appears as shown in **Fig (19)**.

| MPS = (        | Title, Refrence Number or A |                 |             |                       |            |                         | Ģ          |
|----------------|-----------------------------|-----------------|-------------|-----------------------|------------|-------------------------|------------|
| Author Name    | Welcome to Dashl            | poard           |             |                       |            | Author                  | / Dashboar |
| User Portal 🗸  | ASSOCIATE AUTI              | HOR SUBMISSIONS |             |                       |            |                         |            |
| Dashboard      | Journal                     | Reference No.   |             | Date                  | Title      | Action                  |            |
| New Submission | 6                           |                 | No Sub      | mission               |            |                         |            |
| Messages       | 1                           |                 |             |                       |            |                         |            |
| Support        |                             |                 |             |                       |            |                         |            |
| User Manuals   | NEWLY SUBMITT               | ED ARTICLES     |             |                       |            |                         |            |
|                | Show 5 v entr               | ies             |             |                       |            | Search:                 |            |
|                | Journal                     | ↓ Reference No. | ↓† Date ↓ ↓ | Title                 | Jî Status  |                         |            |
|                | TJL                         | BMS-TJL-2020-10 | 2020-01-13  | Test submisison 12345 | Awaiting f | or Eic Initial Approval |            |
|                | Showing 1 to 1 of 1 ent     | ries            |             |                       |            | Previous                | 1 Next     |
|                |                             |                 |             |                       |            |                         |            |
|                |                             |                 |             |                       |            |                         |            |
|                | Show 5 T ent                | ios             |             |                       |            | Search:                 |            |
|                |                             |                 |             |                       |            |                         |            |
|                | Journal                     | Reference No.   | 1 Date      | ↓7 Title              | 1 Status   | Action                  | ţ          |
|                |                             |                 | No Sub      | mission               |            |                         |            |
|                | Showing 0 to 0 of 0 ent     | ries            |             |                       |            | Previou                 | s Next     |
|                |                             |                 |             |                       |            |                         |            |
|                | INCOMPLETE SU               | BMISSIONS       |             |                       |            |                         |            |
|                | Journal                     | Reference No.   |             | Date                  | Title      | Action                  |            |
|                |                             | Kelerende No.   | No Sub      | mission               | mae        | Action                  |            |
|                |                             |                 | No Sub      | in manana i           |            |                         |            |
|                |                             |                 |             |                       |            |                         |            |
|                | REJECTED SUBM               | ISSIONS         |             |                       |            |                         |            |
|                | Journal                     | Reference No.   |             | Date                  | Title      | Action                  |            |
|                |                             |                 | No Sub      | mission               |            |                         |            |
|                |                             |                 |             |                       |            |                         |            |
|                |                             |                 |             |                       |            |                         |            |
|                |                             |                 |             |                       |            |                         |            |
|                |                             |                 | 0           | 000 @ IN/O            |            |                         |            |

Fig (18)

## 8.1 Open a New Ticket

As shown in Fig (19).

- ① The desired "Help Topic" can be selected, which leads to "Ticket Details".
- <sup>②</sup> The details can be provided in the "<u>Ticket Details</u>" section.

**2.1** The file can be uploaded by clicking on the "<u>Choose file</u>" link or drag and drop the file.

- ③ The "<u>Reset</u>" button clears all the boxes and gives a reset option.
- ④ Clicking on the "<u>Create Ticket</u>" button, a new ticket is generated.
- ⑤ To cancel the ticket, click on the "Cancel" button.

| SUPPORT CENTER<br>Support Ticket System                                  | beena Xolva   Tickets (1) - Sign Out |  |
|--------------------------------------------------------------------------|--------------------------------------|--|
| Open a New Ticket Tickets (1)                                            |                                      |  |
| Open a New Ticket<br>Please fill in the form below to open a new ticket. |                                      |  |
| Email: 1 been<br>Client: been                                            | a@benthamscience.net<br>la Xolva     |  |
| Help Topic<br>Access Issue                                               |                                      |  |
| Ticket Details<br>Please Describe Your Issue<br>Issue Summary *          |                                      |  |
|                                                                          | . w = -                              |  |
| Details on the reason(s) for opening the ticket.                         |                                      |  |
| Drop files here or choose file                                           | t Cancel                             |  |

Fig (19)

By clicking on the "<u>Create Ticket</u>" button marked as '④' on the page in **Fig (19)**, the ticket panel appears in this section as shown in **Fig (20)**, which gives the following options

1 Uiew the ticket number.

 $\ensuremath{\textcircled{}^{\texttt{O}}}$  View the information about the ticket and user.

 $\ensuremath{\textcircled{}}$  3 Send the reply.

- ④ Print the page by clicking on the "<u>Print</u>" button.
- ⑤ Clicking on the "<u>Edit</u>" button, to edit the given details.

| SUPPORT CENTER<br>Support Ticket System                                                                                   | Sarah Smith                                    | Tickets (1) - Sign Out |
|----------------------------------------------------------------------------------------------------|------------------------------------------------|------------------------|
| Open a New Ticket  Tickets (1)                                                                                            |                                                |                        |
| € cvxv #625036 ← 1 (2)                                                                                                    |                                                | 🔒 Print 🛛 🕼 Edit       |
| Basic Ticket Information Us                                                                                               | * Information                                  | 1 1                    |
| Ticket Status: Open N                                                                                                    | ame: Sarah Smith                               |                        |
| Department:         Support         Ei           Create Date:         01/01/2018 02:21:55 PM         P                    | mail: smith@abc.com (<br>none:                 | (4) (5)                |
| Sarah Smith posted 01/01/2018 02:21:55 PM                                                                                 |                                                | Ĵ                      |
| vbathf                                                                                                    |                                                |                        |
|                                                                                                    |                                                |                        |
| Created by Sarah Smith 01/01/2018 02:21:55                                                                                | PM                                             |                        |
| Beena Ashdar posted 01/01/2018 02:24:04 PM                                                                                |                                                |                        |
| Hi,                                                                                                    |                                                | 8.113                  |
| How can i help yopu?                                                                                                    |                                                |                        |
| Baana                                                                                                    |                                                |                        |
|                                                                                                    |                                                |                        |
| Dente Dente                                                                                                    |                                                | 2                      |
|                                                                                                    |                                                |                        |
| To best assist you, we request that you be specific and detailed                                                          |                                                |                        |
|                                                                                                    |                                                |                        |
| Drop files here or choose file     Post Reply Res                                                                         | et Cancel                                      |                        |
| O Drop files here or choose file                                                                                          | et Cancel                                      |                        |
| O Drop files here or choose file      Post Reply Res      Copyright © 2018 JMS Help De      powered by Cost               | et Cancel<br>sk - All rights reserved.         |                        |
| Orop files here or choose file      Post Reply Res      Copyright © 2018 JMS Help De      powered by Cost      Fig (20)   | et Cancel<br>sk - All rights reserved.<br>cket |                        |
| O Drop files here or choose file     Post Reply Res     Copyright © 2018 JMS Help De     powerd by Cost     Fig (20)      | et Cancel<br>sk - All rights reserved.<br>cket |                        |
| O Drop files here or choose file     Post Reply Res     Copyright © 2018 JMS Help De     powered by Cost     Fig (20)     | et Cancel<br>sk - All rights reserved.<br>cket |                        |
| O Drop files here or choose file      Post Reply Res      Copyright @ 2018 JMS Help De      powered by Cost      Fig (20) | et Cancel<br>sk - All rights reserved.<br>cket |                        |
| Orop files here or choose file      Post Reply Res      Copyright © 2018 JMS Help De      powered by Cost      Fig (20)   | et Cancel<br>sk - All rights reserved.<br>cket |                        |
| Orop files here or choose file      Post Reply Res      Copyright © 2018 JMS Help De      powered by Cost      Fig (20)   | et Cancel<br>sk - All rights reserved.<br>cket |                        |
| O Drop files here or choose file      Post Reply Res      Copyright @ 2018 JMS Help De      powered by CCT      Fig (20)  | et Cancel<br>sk - All rights reserved.<br>cket |                        |
| © Drop files here or choose file<br>Post Reply Res<br>Copyright © 2018 JMS Help De<br>powered by Cost<br>Fig (20)         | et Cancel<br>sk - All rights reserved.<br>cket |                        |
| O Drop files here or choose file     Post Reply Res     Copyright @ 2018 JMS Help De     powered by Cost     Fig (20)     | et Cancel<br>sk - All rights reserved.<br>cket |                        |
| O Drop files here or choose file      Post Reply Res      Copyright @ 2018 JMS Help De      powerd by Cost      Fig (20)  | et Cancel<br>sk - All rights reserved.<br>cket |                        |
| Orop files here or choose file     Post Reply Res     Copyright @ 2018 JMS Help De     powered by Cost     Fig (20)       | et Cancel<br>sk - All rights reserved.<br>cket |                        |
| O Drop files here or choose file     Post Reply Res     Copyright @ 2018 JMS Help Or     Docente by Cost     Fig (20)     | et Cancel<br>sk - All rights reserved.<br>cket |                        |
| O Drop files here or choose file      Post Reply Res      Copyright @ 2018 JMS Help De      powerd by Cost      Fig (20)  | et Cancel<br>sk - All rights reserved.<br>cket |                        |

Γ

By clicking on the "<u>Ticket</u>" tab on Fig (20) the tab shown in Fig (20a) appears. A specific ticket can be searched by entering the ticket number indicated by the red arrow marked as '①'.

Clicking on the "<u>Search</u>" button displays all the tickets. Open tickets can be viewed by clicking on the "<u>Open</u>" link as shown in **Fig (20a)** indicated by the red arrow marked as '②', or closed by clicking on the "<u>Closed</u>" link as shown in **Fig (20b)** indicated by the red arrow marked as '③'.

**Open Ticket:** Open ticket means that the question has not been answered or the issue has not been resolved.

**Closed Ticket:** Closed ticket means that the team has resolved the issue related to the question.

| SUPPORT C                      | ENTER<br>Ticket System | Sarah Smith   Tickets (1) - Sign Out |   |
|--------------------------------|------------------------|--------------------------------------|---|
| Support Center Home            | Dpen a New Ticket      | s (1)                                |   |
|                                | Search (               | 1 Help Topic: — All Help Topics — ▼  | - |
| C Tickets                      |                        | 📿 🦰 🕒 Open (1)                       |   |
| Showing 1 - 1 of 1 Open Tick   | ets                    |                                      |   |
| Ticket # Create Date           | Status Subject         | Department                           |   |
| A66506 12/13/2017<br>Page: [1] | Open gdhtyhg           | Support                              |   |
|                                | position of a Concret  |                                      |   |
|                                | Fig (2                 | 0a)                                  |   |
|                                | Fig (2                 | 0a)                                  |   |
|                                | Fig (2                 | 0a)                                  |   |
|                                | Fig (2                 | 0a)                                  |   |
|                                | Fig (2                 | 0a)                                  |   |
|                                | Fig (2                 | 0a)                                  |   |
|                                | Fig (2                 | 0a)                                  |   |

|                                                                                                    | SUPI        | PORT C            | ENTER<br>Ticket System |                                                                 | Sarah Smith   Tickets (2) - Sign Out |  |
|----------------------------------------------------------------------------------------------------|-------------|-------------------|------------------------|-----------------------------------------------------------------|--------------------------------------|--|
|                                                                                                    | Dpen        | a New Ticket      | Tickets (2)            |                                                                 |                                      |  |
| <form><form></form></form>                                                                                                    | 887257      |                   | Search                 | n                                                               | Help Topic: All Help Topics - •      |  |
| f       f       f | Clear all   | filters and sort  |                        |                                                                 | 3                                    |  |
| Image: state       State       Subject       Department         State       State       Subject       Support                                                                                                    | C Tickets   |                   |                        |                                                                 | B Open L & Closed                    |  |
| Storming 1 - 20 closed tasks       Subject       Department         Subject       Support       Support         Page: []       Closed tasks       Support                                                                                                    | C Hokots    | 0 of 0 Oleand Tel |                        |                                                                 |                                      |  |
| Page [1]       Coded       Orderweise         Coded       Coded       Orderweise                                                                                                    | Snowing 1 - | 2 of 2 Closed Tic | Status                 | Subject                                                         | Department                           |  |
| Page [1]                                                                                                    | 887257      | 12/13/2017        | Closed                 | rferewrewr                                                      | Support                              |  |
|                                                                                                    | Page: [1]   |                   |                        |                                                                 |                                      |  |
| Fig (20b)                                                                                                    |             |                   | Copyrig                | ht © 2017 JMS Help Desk - All rights re<br>powered by POSTicket | vserved.                             |  |
| Fig (20b)                                                                                                    |             |                   |                        |                                                                 |                                      |  |
| Fig (20b)                                                                                                    |             |                   |                        |                                                                 |                                      |  |
|                                                                                                    |             |                   |                        | Fig (20b)                                                       |                                      |  |
|                                                                                                    |             |                   |                        | Fig (20b)                                                       |                                      |  |
|                                                                                                    |             |                   |                        | Fig (20b)                                                       |                                      |  |
|                                                                                                    |             |                   |                        | Fig (20b)                                                       |                                      |  |
|                                                                                                    |             |                   |                        | Fig (20b)                                                       |                                      |  |
|                                                                                                    |             |                   |                        | Fig (20b)                                                       |                                      |  |
|                                                                                                    |             |                   |                        | Fig (20b)                                                       |                                      |  |
|                                                                                                    |             |                   |                        | Fig (20b)                                                       |                                      |  |
|                                                                                                    |             |                   |                        | Fig (20b)                                                       |                                      |  |
|                                                                                                    |             |                   |                        | Fig (20b)                                                       |                                      |  |